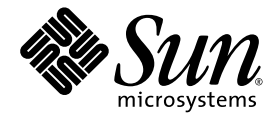

# Netra™ 1290 伺服器安裝指南

Sun Microsystems, Inc. www.sun.com

文件號碼 819-6901-10 2006 年 8 月,修訂版 A

請將您對本文件的意見提交至: http://www.sun.com/hwdocs/feedback

Copyright 2006 Sun Microsystems, Inc., 4150 Network Circle, Santa Clara, California 95054, U.S.A. 版權所有。

Sun Microsystems, Inc. 對於本文件所述技術擁有智慧財產權。這些智慧財產權包含 http://www.sun.com/patents 上所列的一項或多項美國專利,以及在美國與其他國家/地區擁有的一項或多項其他專利或申請中專利,但並不以此爲限。

本文件及相關產品在限制其使用、複製、發行及反編譯的授權下發行。未經 Sun 及其授權人 (如果有) 事先的書面許可,不得使用任何方法、任何形式來複製本產品或文件的任何部分。

協力廠商軟體,包含字型技術,其版權歸 Sun 供應商所有,經授權後使用。

本產品中的某些部分可能源自加州大學授權的 Berkeley BSD 系統的開發成果。UNIX 是在美國及其他國家/地區的註冊商標,已獲得 X/Open Company, Ltd. 專屬授權。

Sun、Sun Microsystems、Sun 標誌、Sun Fire、Sun StorEdge、OpenBoot、SunSolve、Netra、AnswerBook2、docs.sun.com 與 Solaris 是 Sun Microsystems, Inc. 在美國及其他國家/地區的商標或註冊商標。

所有 SPARC 商標都是 SPARC International, Inc. 在美國及其他國家/地區的商標或註冊商標, 經授權後使用。凡具有 SPARC 商標的產品都是採用 Sun Microsystems, Inc. 所開發的架構。

OPEN LOOK 與 Sun™ Graphical User Interface (Sun 圖形化使用者介面)都是由 Sun Microsystems, Inc. 為其使用者與授權者所開發的技術。 Sun 感謝 Xerox 公司在研究和開發視覺化或圖形化使用者介面之概念上,為電腦工業所做的開拓性貢獻。Sun 已向 Xerox 公司取得 Xerox 圖形 化使用者介面之非獨占性授權,該授權亦適用於使用 OPEN LOOK GUI 並遵守 Sun 書面授權合約的 Sun 公司授權者。

美國政府權利 – 商業軟體。政府使用者均應遵守 Sun Microsystems, Inc. 的標準授權合約和 FAR 及其增補文件中的適用條款。

本文件以其 「原狀」提供,對任何明示或暗示的條件、陳述或擔保,包括對適銷性、特殊用途的適用性或非侵權性的暗示保證,均不承擔任何 責任,除非此免責聲明的適用範圍在法律上無效。

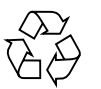

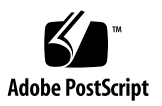

目錄

前言 ix

1. 拆封並安裝伺服器 1

拆封伺服器 2

安裝導軌 4

調整導軌組件 5

將導軌組件安裝在 Sun Fire 或 Sun StorEdge 機櫃上 8

- ▼ 將導軌組件安裝在底部位置 8
- ▼ 將導軌組件安裝在頂部位置 9

將導軌組件安裝在 Sun Rack 900 機櫃上 9

- ▼ 將導軌組件安裝在底部位置 10
- ▼ 將導軌組件安裝在頂部位置 11

在19英吋的4柱機櫃上安裝導軌組件 11

- ▼ 在 19 英吋的 4 柱機櫃上安裝導軌組件 11
   在 19 英吋雙柱機架上安裝導軌組件 12
- ▼ 在19英吋雙柱機架上安裝導軌組件 12將伺服器安裝在機櫃上 13
- 安裝導軌鎖定螺絲 19

安裝纜線管理支架 21

#### 連接電源線 30

將主控台連接至系統控制器 31 連接 I/O 組件 33 安裝其他硬體 34 安裝其他週邊裝置 34

#### 2. 設定 35

設定程序 35

設定硬體 36

開啓/待機開關 36

停用開啓/待機開關的作業 36 開啓伺服器 37

將伺服器轉爲待機模式 38

設定伺服器 39

安裝及啓動 Solaris 作業系統 41

安裝 Lights Out Management 套裝軟體 42

#### A. Netra 1290 伺服器連線 47

外部 I/O 連線位置 47

PCI+IB\_SSC 組件 48

SCSI 接頭 48

SCSI 實作 49

警報連接埠 50

NET0/NET1 乙太網路連接埠 51

10/100BASE-T LOM 乙太網路連接埠 52

雙絞線乙太網路纜線類型的連線能力 52

LOM 序列 A 及序列 B 連接埠 53

使用 DB-25 A 配接器進行序列連結 54

使用 DB-9 配接器進行序列連結 55

| 圖 1-1  | 打開運送紙箱 2                                |
|--------|-----------------------------------------|
| 圖 1-2  | 移除紙箱各部分 3                               |
| 圖 1-3  | 導軌組件 (標準配置) 5                           |
| 圖 1-4  | 彈簧夾與孔 6                                 |
| 圖 1-5  | 導軌組件 – 已為雙柱安裝做了修改 7                     |
| 圖 1-6  | 將導軌安裝在 Sun Fire 機櫃中 8                   |
| 圖 1-7  | 在 Sun Rack 900 機櫃或 19 英时的 4 柱機櫃上安裝導軌 10 |
| 圖 1-8  | 釋放擋門扣夾裝置 13                             |
| 圖 1-9  | 移除運送支架固定栓 14                            |
| 圖 1-10 | 將升降裝置插入運送支架 15                          |
| 圖 1-11 | 對齊導軌 16                                 |
| 圖 1-12 | 移除運送支架 17                               |
| 圖 1-13 | 將伺服器推入系統機櫃 18                           |
| 圖 1-14 | 鎖緊固定螺絲 18                               |
| 圖 1-15 | 插入並鎖緊墊片 20                              |
| 圖 1-16 | 插入並鎖緊鎖定螺絲 20                            |
| 圖 1-17 | CMA 托架安裝孔 21                            |
| 圖 1-18 | CMA 輕型纜線管理支架 22                         |
| 圖 1-19 | 上方及下方 CMA 支架和左側及右側 T 型托架 23             |
| 圖 1-20 | 上方及下方中樞托架安裝孔 24                         |
|        |                                         |

圕

- 連接上方 CMA 支架和中樞托架 25 圖 1-21 連接下方 CMA 支架和中樞托架 26 圖 1-22 連接左側 T 型托架 27 圖 1-23 連接右側 T 型托架 28 圖 1-24 圖 1-25 將上方及下方 CMA 支架連接到 T 型托架 29 System Controller 與 I/O 組件位置 32 圖 1-26 Netra 1290 伺服器開啟/待機開關 36 圖 2-1 外部 I/O 連線位置 47 圖 A-1
- 圖 A-2 68 針 SCSI 接頭 48
- 圖 A-3 DB-15 (公) 警報器服務連接埠接頭 50
- 圖 A-4 RJ-45 十億位元乙太網路接頭 51
- 圖 A-5 RJ-45 TPE 插座 52
- 圖 A-6 RJ-45 序列接頭 53

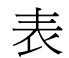

表 A-1 68 針 SCSI 接頭腳位 48

- 表 A-2 警報服務連接埠接頭腳位 50
- 表 A-3 RJ-45 十億位元乙太網路接頭腳位 51
- 表 A-4 雙絞線乙太網路接頭腳位 52
- 表 A-5 TPE STP-5 纜線長度 52
- 表 A-6 RJ-45 序列接頭腳位 53
- 表 A-7 連接至 LOM 序列 A 時使用的預設設定 54
- 表 A-8 Sun DB-25 配接器提供的針腳互連 54
- 表 A-9 DB-9 配接器執行的針腳互連 55

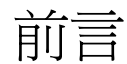

「Netra 1290 伺服器安裝指南」提供詳細的程序,說明如何安裝、開啓及配置至機架的 Netra<sup>™</sup> 1290 伺服器。本文件是為技術人員、系統管理員、授權服務提供者 (ASP),以 及有安裝和配置電腦硬體經驗的使用者而撰寫的。

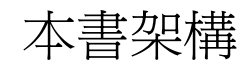

第1章說明如何拆封您的伺服器並將其安裝至機櫃或機架。

第2章說明如何利用電纜連接您的伺服器、如何開啓其電源,以及如何利用其執行設定 作業。

附錄 A 提供接頭位置、訊號及腳位。

# 使用 UNIX 指令

本文件有可能不包括介紹基本的 UNIX<sup>®</sup> 指令和操作程序,如關閉系統、啓動系統與配置裝置。若需此類資訊,請參閱以下文件:

- 系統隨附的軟體文件
- Solaris<sup>™</sup> 作業系統之相關文件,其 URL 為: http://docs.sun.com

# Shell 提示符號

| Shell                           | 提示    |
|---------------------------------|-------|
| C shell                         | 電腦名稱% |
| C shell 超級使用者                   | 電腦名稱# |
| Bourne shell 與 Korn shell       | \$    |
| Bourne shell 與 Korn shell 超級使用者 | #     |

# 印刷排版慣例

| 字體*         | 意義                                        | 範例                                                            |
|-------------|-------------------------------------------|---------------------------------------------------------------|
| AaBbCc123   | 指令、檔案及目錄的名稱;螢幕畫<br>面輸出。                   | 請編輯您的.login 檔案。<br>請使用 ls -a列出所有檔案。<br>% You have mail.       |
| AaBbCc123   | 您所鍵入的內容 (與螢幕畫面輸出<br>相區別)。                 | % <b>su</b><br>Password:                                      |
| AaBbCc123   | 新的字彙或術語、要強調的詞。<br>將用實際的名稱或數值取代的指<br>令行變數。 | 這些被稱為類別選項。<br>您必須是超級使用者才能執行此操作。<br>要刪除檔案,請鍵入 <b>rm 檔案名稱</b> 。 |
| AaBbCc123   | 保留未譯的新的字彙或術語、要<br>強調的詞。                   | 應謹慎使用 On Error 指令。                                            |
| 「AaBbCc123」 | 用於書名及章節名稱。                                | 「Solaris 10 使用者指南」<br>請參閱第 6 章 「資料管理」。                        |

\* 瀏覽器中的設定可能會與這些設定不同。

# 相關文件

您可在下列網址找到所列出的線上文件:

http://www.sun.com/products-n-solutions/hardware/docs/

| 所需資料或協助 | 書名                                                                                                    | 文件號碼        | 格式          | 位置         |
|---------|----------------------------------------------------------------------------------------------------|-------------|-------------|------------|
| 指標文件    | $^{\lceil}$ Netra 1290 Server Getting Started Guide $_{\lrcorner}$                                      | 819-4378-10 | 書面文件<br>PDF | 運送套件<br>線上 |
| 維修      | $\lceil$ Netra 1290 Server Service Manual $_{ m J}$                                                     | 819-4373-10 | PDF         | 線上         |
| 管理      | 「Netra 1290 伺服器系統管理指南」                                                                                  | 819-6910-10 | PDF         | 線上         |
| 更新      | $^{ m \ }$ Netra 1290 Server Product Notes $_{ m \ }$                                                   | 819-4375-10 | PDF         | 線上         |
| 規範遵循    | $^{\mbox{\footnotesize \ }}$ Netra 1290 Server Safety and Compliance Guide $_{\mbox{\footnotesize \ }}$ | 819-4376-10 | PDF         | 線上         |

# 文件、支援與培訓

| Sun 資訊類型 | URL                               |  |
|----------|-----------------------------------|--|
| 文件       | http://www.sun.com/documentation/ |  |
| 支援       | http://www.sun.com/support/       |  |
| 培訓       | http://www.sun.com/training/      |  |

# 協力廠商網站

Sun 對於本文件中所提及之協力廠商網站的使用不承擔任何責任。Sun 對於此類網站或 資源中的(或透過它們所取得的)任何內容、廣告、產品或其他材料不做背書,也不承擔 任何責任。對於因使用或依靠此類網站或資源中的(或透過它們所取得的)任何內容、產 品或服務而造成的或連帶產生的實際或名義上之損壞或損失,Sun 概不負責,也不承擔 任何責任。

# Sun 歡迎您提出寶貴意見

Sun 致力於提高文件品質,因此誠心歡迎您提出意見與建議。請至下列網址提出您對本 文件的意見:

http://www.sun.com/hwdocs/feedback

請隨函附上文件書名與文件號碼:

「Netra 1290 伺服器安裝指南」, 文件號碼 819-6901-10

第1章

## 拆封並安裝伺服器

本章旨在說明如何拆封 Netra 1290 伺服器並將其安裝至機架。主題包括:

- 第2頁的「拆封伺服器」
- 第4頁的「安裝導軌」
- 第13頁的「將伺服器安裝在機櫃上」
- 第19頁的「安裝導軌鎖定螺絲」
- 第 21 頁的「安裝纜線管理支架」
- 第 30 頁的「連接電源線」
- 第 31 頁的「將主控台連接至系統控制器」
- 第 33 頁的「連接 I/O 組件」
- 第34頁的「安裝其他硬體」
- 第34頁的「安裝其他週邊裝置」

# 拆封伺服器

- ▼ 拆封伺服器
  - 1. 確定伺服器周圍有足夠的空間,可用來操縱電腦升降裝置。
  - 2. 從包裝側面的塑膠袋取出黃色的客戶資訊表單,並將其放好以供日後參考。
  - 3. 移除紙箱保護墊。

請參閱圖 1-1。

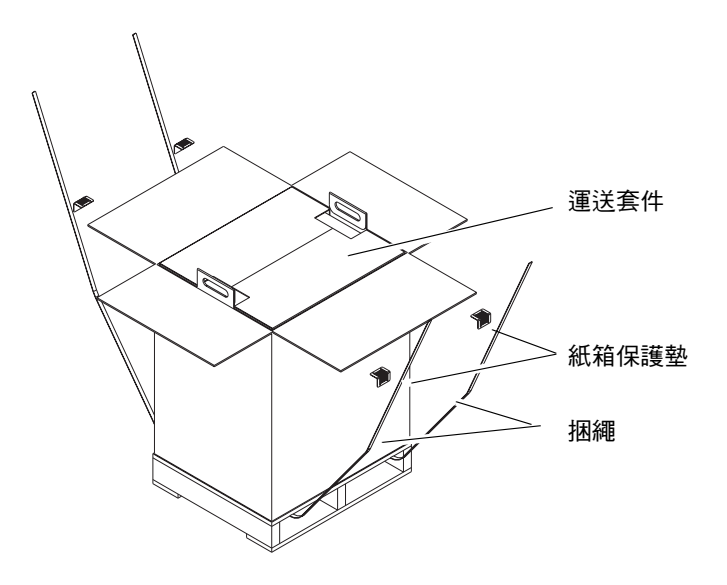

**圖 1-1** 打開運送紙箱

- 從外部包裝剪斷捆繩,然後打開紙箱。 請參閱圖 1-1。
- 移除並拆封運送套件。
   請參閱圖 1-2。

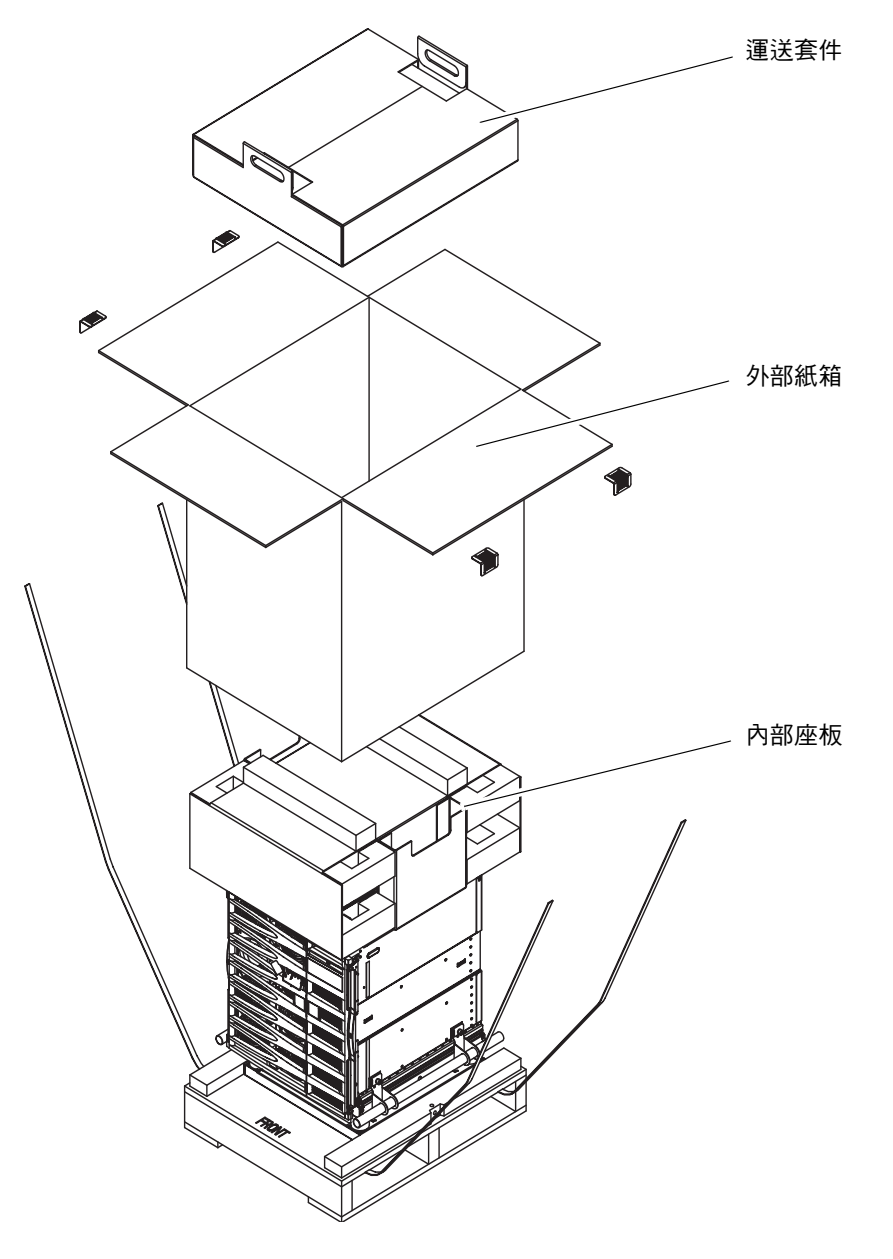

圖 1-2 移除紙箱各部分

6. 移除外部紙箱。

請參閱圖 1-2。

- 7. 移除內部座板。 請參閱圖 1-2。
- 8. 掀起伺服器袋。
- 用眼睛檢查,以確定機架沒有遭到損壞。
- 10. 使用電腦升降裝置,將伺服器移到操作位置。

備註 - Netra 1290 伺服器的電源線隨附於個別國家的套件。

備註 - 伺服器會預先安裝或預先配置 Solaris 軟體及 LOM 韌體。

安裝導軌 注意 – 將 Netra 1290 伺服器從機櫃中拉出時,必須伸出機櫃穩定裝置 (如果適用)。

注意 – Netra 1290 伺服器加上安裝支架重約 286 磅 (130 公斤)。需要兩個人使用電腦

設備升降機,才能將伺服器安全地移入機櫃。

注意 - 每次僅能從機櫃拉出一部 Netra 1290 伺服器,以免機櫃失去平衡。

要安裝在機櫃上的伺服器會使用導軌安裝套件。此套件包含:

- 兩個鎖定墊片
- 兩顆鎖定螺絲
- 四個導軌(包含兩個內部和兩個外部導軌)
- 8 公
  釐扳手

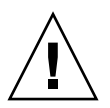

備註 - 如果您收到的是預先安裝於機櫃中的伺服器,您可以直接跳至第 21 頁的 「安裝 纜線管理支架」。

本節分為:

- 第5頁的「調整導軌組件」
- 第6頁的「將內部導軌安裝在伺服器上」
- 第7頁的「爲雙柱安裝準備導軌」
- 第8頁的「將導軌組件安裝在 Sun Fire 或 Sun StorEdge 機櫃上」
- 第9頁的「將導軌組件安裝在 Sun Rack 900 機櫃上」
- 第 11 頁的「在 19 英吋的 4 柱機櫃上安裝導軌組件」
- 第12頁的「在19英吋雙柱機架上安裝導軌組件」

### 調整導軌組件

每個導軌組件由四個元件組成 (圖 1-3):

- 連接至組件的後托架
- 連接至後托架的可調整式托架 (某些配置不使用可調整式托架)
- 導軌組件 (具有內部與外部導軌)
- 前托架

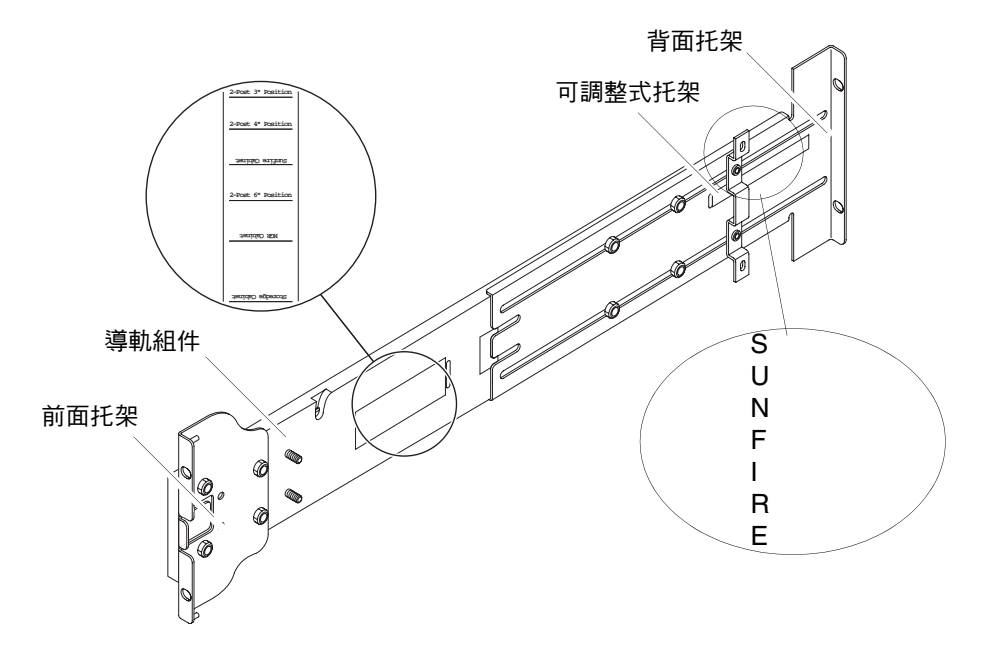

圖 1-3 導軌組件 (標準配置)

調整後托架或可調整式托架的位置以修改組件長度。導軌組件與後托架都在金屬上印有 適用於特定機櫃的托架位置。圖 1-3 展示了該金屬印的位置。

- ▼ 將內部導軌安裝在伺服器上
  - 1. 從導軌組件中移除內部導軌:
    - a. 按下綠色閂鎖旁邊的閂鎖。
    - b. 從外部導軌組件中拉出內部導軌。
  - 2. 向上推內部導軌,以便伺服器側面的定位鉤扣住導軌上的孔 (圖 1-4)。

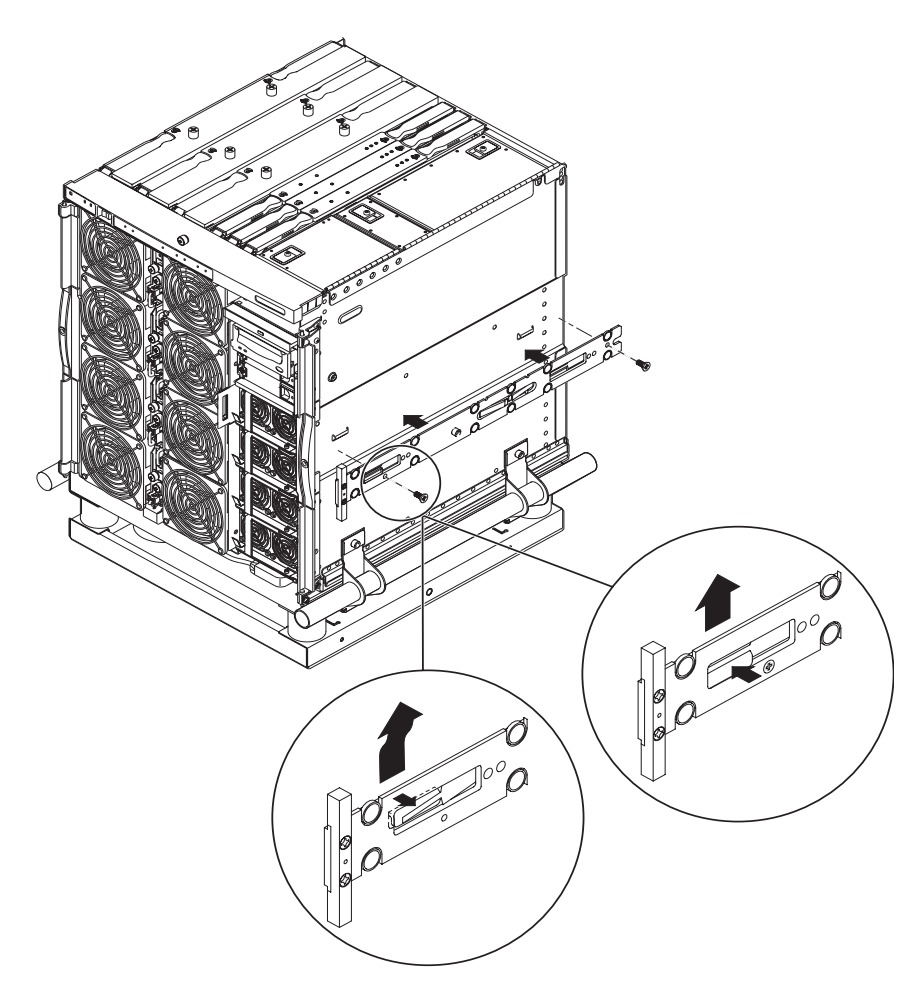

圖1-4 彈簧夾與孔

彈簧夾應該會嚙合。

**備註** - 彈簧夾必須位於機殼鉤上方。內部導軌主體部分的邊緣必須在機殼鉤的後下方 嚙合。

- 3. 每個導軌使用兩顆 5 x 10 公釐螺絲以便將內部導軌固定到伺服器。
- 4. 為第二個內部導軌重複步驟1至3。

### ▼ 爲雙柱安裝準備導軌

對於雙柱安裝,您可以拆除並重新組裝導軌組件 (圖 1-5)。可將導軌組件調整為適合 19 英吋的雙柱機架,柱深範圍為 3 至 6 英吋 (7.5 至 15.0 公分)。

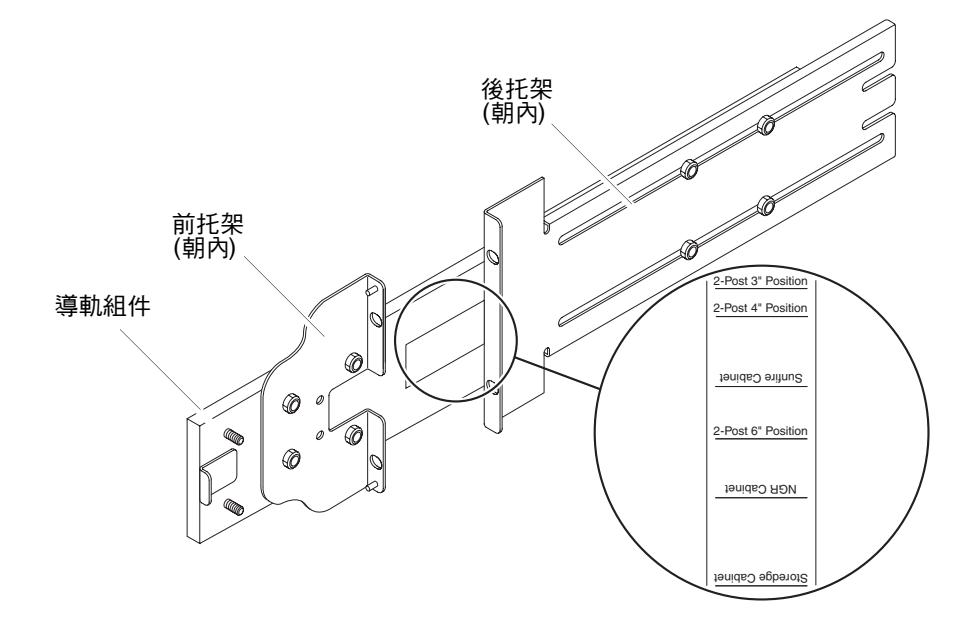

圖 1-5 導軌組件 - 已爲雙柱安裝做了修改

- 1. 移除固定可調整式托架的螺絲, 並棄置可調整式托架 (圖 1-3)。
- 2. 卸下固定前托架的四顆螺絲。
- 3. 旋轉前托架 180 度, 然後朝內固定 (圖 1-5)。
- 4. 移除固定後托架的四顆螺絲。
- 5. 旋轉後托架 180 度使其朝內 (圖 1-5)。
- 將後托架與導軌組件上的適當標記對齊,然後固定後托架。
- 7. 為第二個導軌組件重複步驟1到步驟6。

將導軌組件安裝在 Sun Fire 或 Sun StorEdge 機櫃上

Sun Fire™ 及 Sun StorEdge™ 機櫃在正面與背面具有從下到上編號的 10-32 號 UNF 螺絲孔。

備註 - 導軌組件可以調換。其可用在機櫃的任一側。

- ▼ 將導軌組件安裝在底部位置
  - 1. 調整每個導軌組件上的可調整式托架位置。
    - a. 鬆開固定可調整式托架的兩顆螺絲。
    - b. 將可調整式托架重新定位到後托架上印有「SUNFIRE」標記的位置,然後固定可調 整式托架。
  - 2. 調整每個導軌組件的長度。
    - a. 鬆開固定後托架的四顆螺絲。
    - b. 將後托架重新定位到導軌組件上標有「Sun Fire Cabinet」標記的位置,然後固定後托架。
  - 3. 將前托架上的針腳插入機櫃孔 22 與 33 (圖 1-6)。

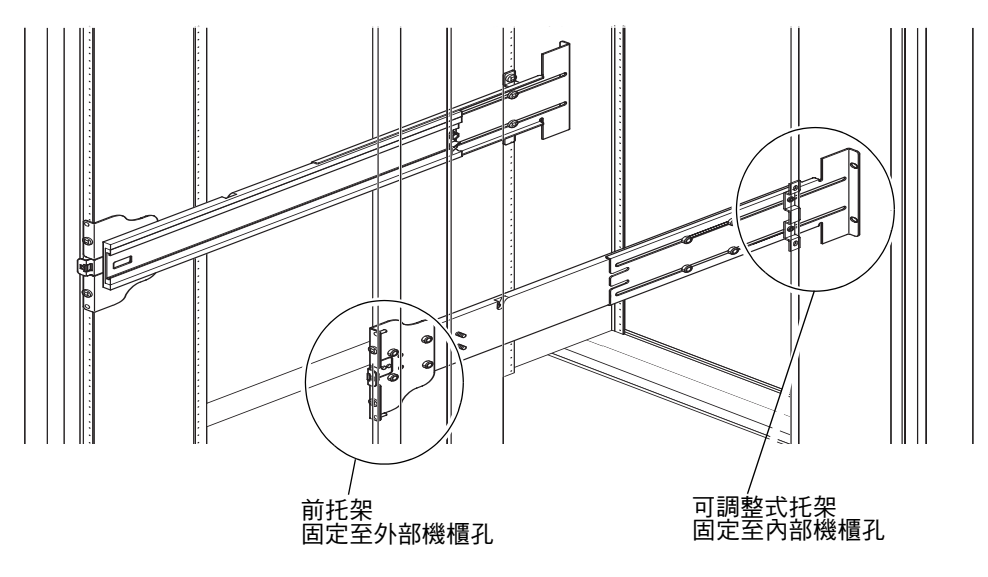

**圖 1-6** 將導軌安裝在 Sun Fire 機櫃中

針腳將使托架保持在原位置,直至托架固定。

- 4. 使用兩顆 10-32 號 UNF 螺絲將可調整式托架固定到機櫃孔 24 與 31。
- 5. 使用兩顆 10-32 號 UNF 螺絲將前托架固定到機櫃孔 24 與 31。

6. 為第二個導軌組件重複步驟1到步驟5。

備註 - 在機櫃孔 24 和 31 安裝伺服器,可以在伺服器之下留有 10 英吋的空隙,以便維修底部機板。

- ▼ 將導軌組件安裝在頂部位置
  - 1. 調整每個導軌組件上的可調整式托架位置。
    - a. 鬆開固定可調整式托架的兩顆螺絲。
    - b. 將可調整式托架重新定位到後托架上印有「SUNFIRE」標記的位置,然後固定可調 整式托架。
  - 2. 調整每個導軌組件的長度。
    - a. 鬆開固定後托架的四顆螺絲。
    - b. 將後托架重新定位到導軌組件上標有「Sun Fire Cabinet」標記的位置,然後固定後托架。
  - 將前托架上的針腳插入機櫃孔 58 與 69 (圖 1-6)。
     針腳將使托架保持在原位置,直至固定托架。
  - 4. 使用兩顆 10-32 號 UNF 螺絲將可調整式托架固定到機櫃孔 60 與 67。
  - 5. 使用兩顆 10-32 號 UNF 螺絲將前托架固定到機櫃孔 60 與 67。
  - 為第二個導軌組件重複步驟1到步驟5。

### 將導軌組件安裝在 Sun Rack 900 機櫃上

Sun Rack 900 機櫃在正面與背面具有從下到上編號的 M-6 UNF 螺絲孔。

**備註 –** 導軌組件可以調換。其可用在機櫃的任一側。

- 1. 卸下每個導軌上的可調整式托架。
  - a. 鬆開固定可調整式托架的兩顆螺絲。
  - b. 棄置可調整式托架。
- 2. 調整每個導軌組件的長度。
  - a. 鬆開固定後托架的四顆螺絲。
  - b. 將後托架重新定位到導軌組件上標有「NGR Cabinet」標記的位置,然後固定後 托架。

- ▼ 將導軌組件安裝在底部位置
  - 1. 移除每個導軌上的可調整式托架。
    - a. 鬆開固定可調整式托架的兩顆螺絲。
    - b. 棄置可調整式托架。
  - 2. 調整每個導軌組件的長度。
    - a. 鬆開固定後托架的四顆螺絲。
    - b. 將後托架重新定位到導軌組件上標有「NGR Cabinet」標記的位置,然後固定後 托架。
  - 3. 將前托架上的針腳插入機櫃孔 22 與 33 (圖 1-7)。

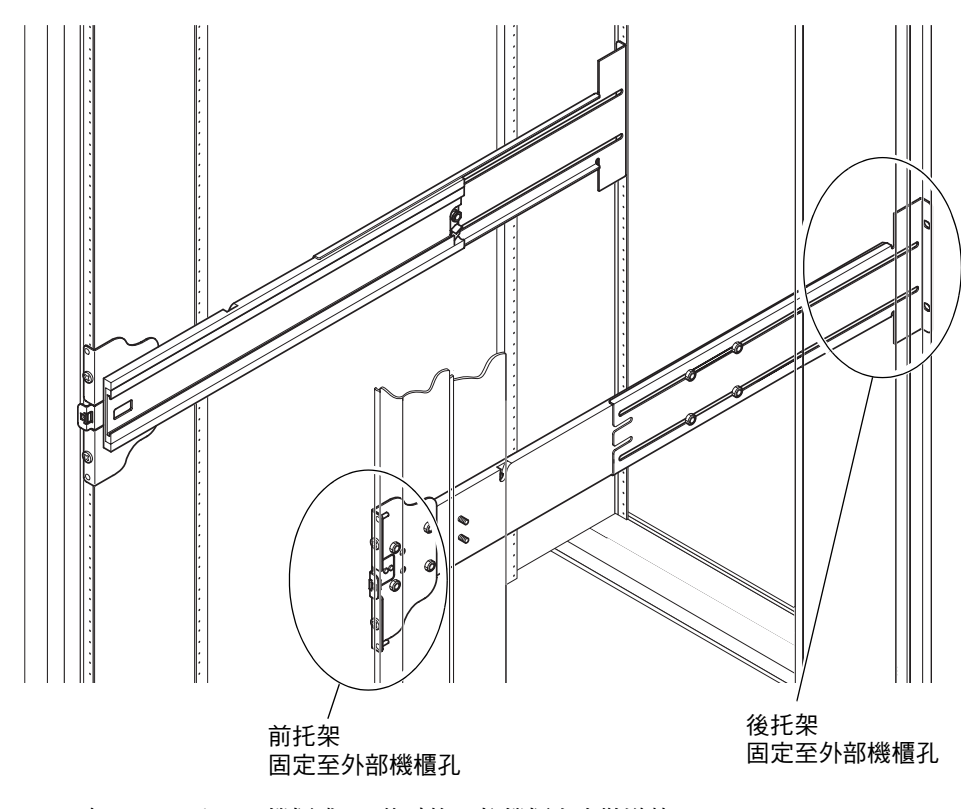

圖 1-7 在 Sun Rack 900 機櫃或 19 英吋的 4 柱機櫃上安裝導軌

針腳將使托架保持在原位置,直至托架固定。

- 4. 使用兩顆 M-6 UNF 螺絲將後托架固定到機櫃孔 24 與 31。
- 5. 使用兩顆 M-6 UNF 螺絲將前托架固定到機櫃孔 24 與 31。

6. 為第二個導軌組件重複步驟1到步驟5。

備註 - 在機櫃孔 24 和 31 安裝伺服器,可以在伺服器之下留有 10 英吋的空隙,以便維修底部機板。

- ▼ 將導軌組件安裝在頂部位置
  - 1. 移除每個導軌上的可調整式托架。
    - a. 鬆開固定可調整式托架的兩顆螺絲。
    - b. 棄置可調整式托架。
  - 2. 調整每個導軌組件的長度。
    - a. 鬆開固定後托架的四顆螺絲。
    - b. 將後托架重新定位到導軌組件上標有「NGR Cabinet」標記的位置,然後固定後 托架。
  - 3. 將前托架上的針腳插入機櫃孔 58 與 69 (圖 1-7)。 針腳將使托架保持在原位置,直至托架固定。
  - 4. 使用兩顆 M-6 UNF 螺絲將後托架固定到機櫃孔 60 與 67。
  - 5. 使用兩顆 M-6 UNF 螺絲將前托架固定到機櫃孔 60 與 67。
  - 6. 為第二個導軌組件重複步驟1到步驟5。

在19英吋的4柱機櫃上安裝導軌組件

可將導軌調整為適合與 IEC 297-4 或 EIA 310-D 相容的 19 英吋機櫃。每個導軌組件之前後安裝導軌之間的距離範圍為 17.7 至 30.7 英吋 (45.0 至 78.0 公分)。

備註 - 導軌組件可以調換。其可用在機櫃的任一側。

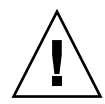

注意 - 爲處理任何所需的安裝,安裝者務必確保機櫃具有足夠的結構強度與穩定性。

- ▼ 在 19 英吋的 4 柱機櫃上安裝導軌組件
- 1. 移除每個導軌組件上的可調整式托架。
  - a. 鬆開固定可調整式托架的兩顆螺絲。
  - b. 棄置可調整式托架。

- 2. 調整每個導軌組件的長度。
  - a. 鬆開固定後托架的四顆螺絲。

b. 將後托架重新定位到導軌組件上顯示適當標記的位置, 然後固定後托架。

- 3. 使用兩顆 10-32 號 UNF 螺絲固定後托架 (圖 1-7)。
  - 若要在最低位置安裝伺服器,請將機架安裝固定螺絲分別插入不低於 18.5 英吋與 22.5 英吋 (47.0 公分與 57.2 公分)的位置。

**備註 -** 安裝的托架不應低於 18.5 英吋和 22.5 英吋,可在伺服器之下留有 10 英吋的空 隙,以便維修底部機板。

 若要在最高位置安裝伺服器,請將機架安裝固定螺絲分別插入不高於 39.5 英吋與 43.5 英吋 (100.0 公分與 110.0 公分)的位置。

4. 使用兩顆 10-32 號 UNF 螺絲固定前托架 (圖 1-7)。

5. 為第二個導軌組件重複步驟1到步驟4。

在19英吋雙柱機架上安裝導軌組件

備註 - 必須備妥導軌組件。請參閱第7頁的「爲雙柱安裝準備導軌」。

備註 - 導軌組件可以調換。其可用在機櫃的任一側。

**注意** - 確定將機架固定在地板、天花板或鄰近的支柱上。爲處理任何所需的安裝,安裝者務必確保機架具有足夠的結構強度與穩定性。

- ▼ 在 19 英吋雙柱機架上安裝導軌組件
  - 1. 使用兩顆 10-32 號 UNF 螺絲固定前托架。

將機架安裝固定螺絲分別插入高於 18.5 英吋與 22.5 英吋 (47.0 公分與 57.2 公分)的 位置。

**備註 -** 安裝的托架不應低於 18.5 英吋和 22.5 英吋,可在伺服器之下留有 10 英吋的空 隙,以便維修底部機板。

- 2. 使用兩顆 10-32 號 UNF 螺絲固定後托架。
- 3. 為第二個導軌組件重複步驟1及步驟2。

## 將伺服器安裝在機櫃上

本章節包含下列主題:

- 第13頁的「準備將伺服器安裝在機櫃上」
- 第15頁的「將伺服器安裝在機櫃上」
- ▼ 準備將伺服器安裝在機櫃上
- 1. 移除前擋門 (圖 1-8)。
  - a. 打開擋門, 然後按下扣夾銷的把手以釋放扣夾。
  - b. 提起擋門以脫離扣夾銷,然後放妥擋門。
  - c. 為第二個前擋門重複步驟 a 及步驟 b。

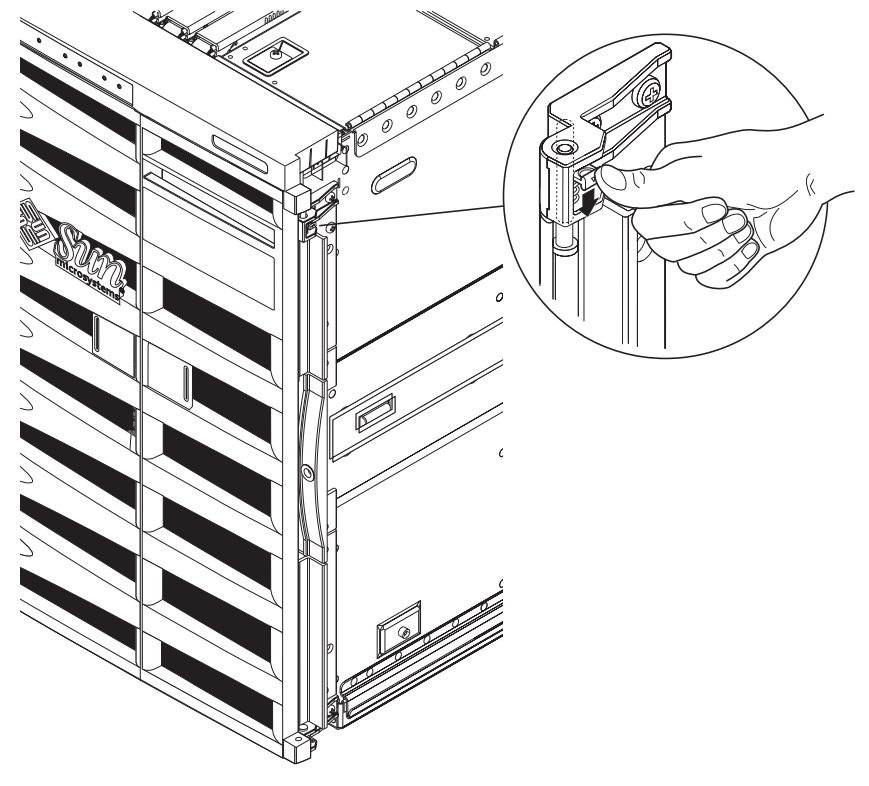

圖 1-8 釋放擋門扣夾裝置

2. 移除運送支架固定栓 (圖 1-9)。

固定栓會將橙色金屬運送支架固定在木製貨架上。

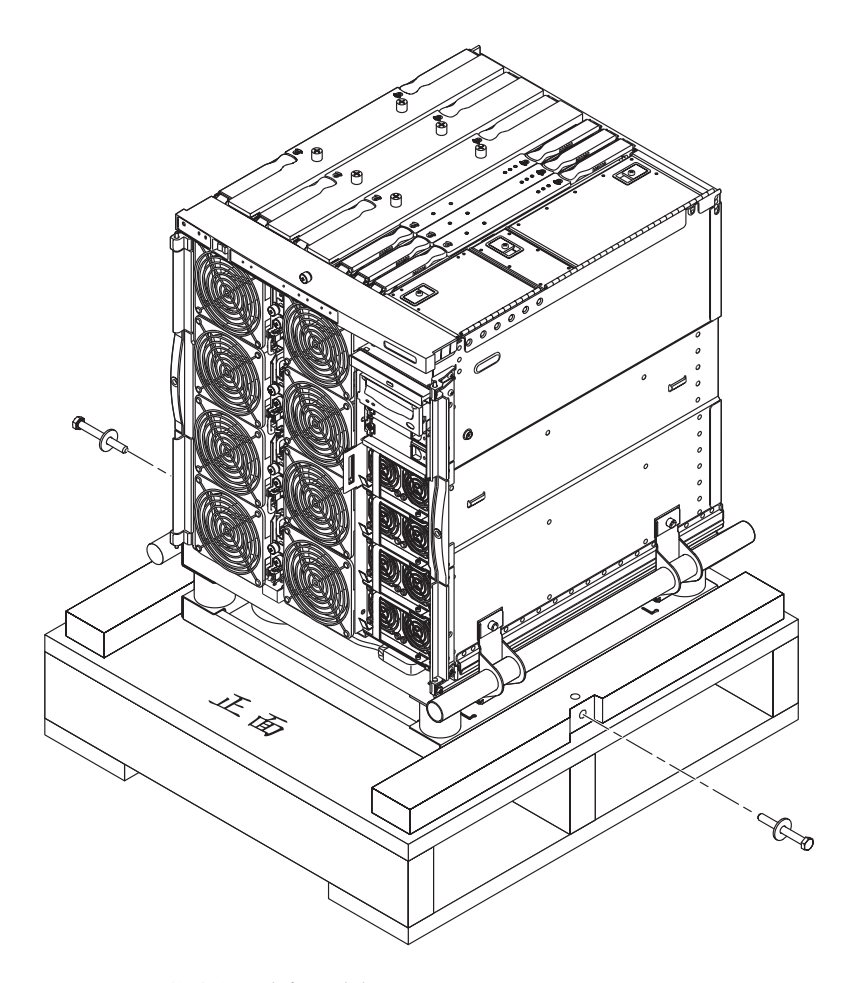

圖 1-9 移除運送支架固定栓

▼ 將伺服器安裝在機櫃上

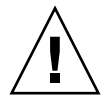

注意 - Netra 1290 伺服器加上運送支架重約 286.0 磅 (130.0 公斤)。為了避免受傷,需要兩個人使用電腦設備升降機將伺服器安全地移入機櫃。

1. 延伸機櫃穩定裝置,並鎖好定位(依其適用情況而定)。

注意 - 抬起伺服器時,必須連接運送支架。否則將導致伺服器嚴重損壞。

2. 將升降裝置的耙完全插入運送支架空隙 (圖 1-10)。

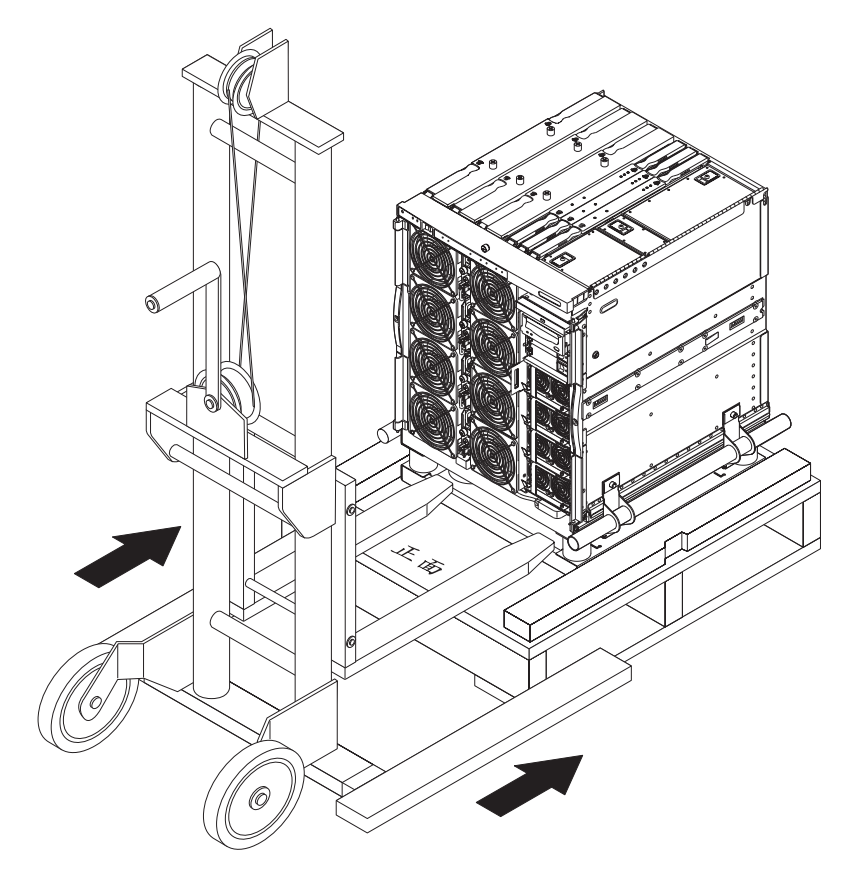

圖 1-10 將升降裝置插入運送支架

- 3. 將伺服器抬出木製運送貨架,然後移除貨架。
- 4. 從機櫃中滑出外部導軌,然後在展開的位置上閂上它們。

- 5. 將伺服器抬至與機櫃外部導軌的相同高度。
- 小心向前移動升降裝置,直至伺服器上的導軌與機櫃的外部導軌完全嚙合 (圖 1-11)。
   兩側的閂鎖必須發出喀嚓聲,才表示已鎖定導軌。

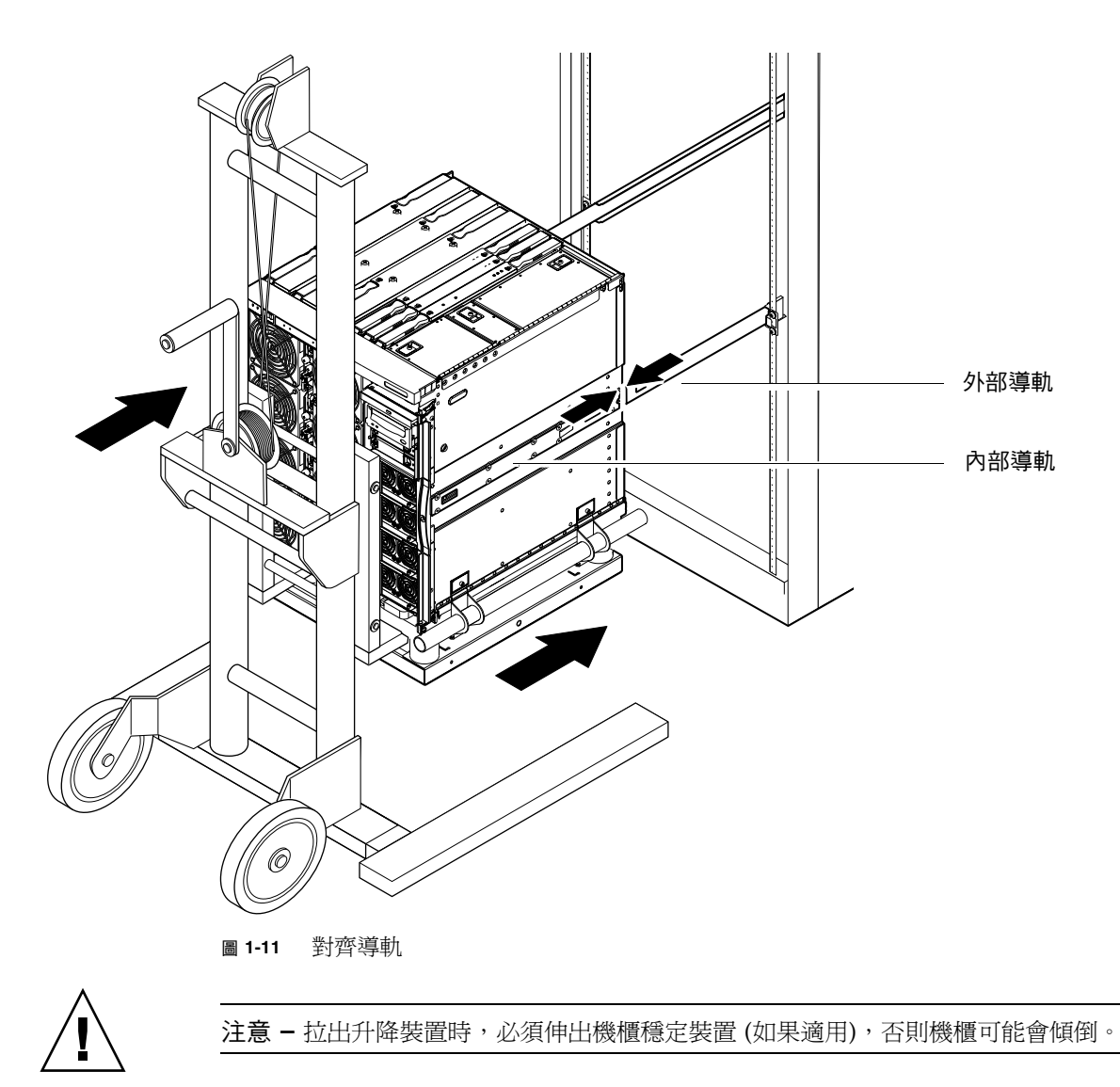

7. 在升降裝置仍支撐伺服器時,鬆開將運送支架把手固定在伺服器上的四顆固定螺絲。

8. 鬆開將把手固定在運送支架上的四顆固定螺絲。

- 從伺服器中拉出兩個運送支架把手。 這將會中斷運送支架與伺服器的連接。
- **10. 使用升降裝置放低運送支架(圖 1-12)**。 妥善存放運送支架以便將來使用。

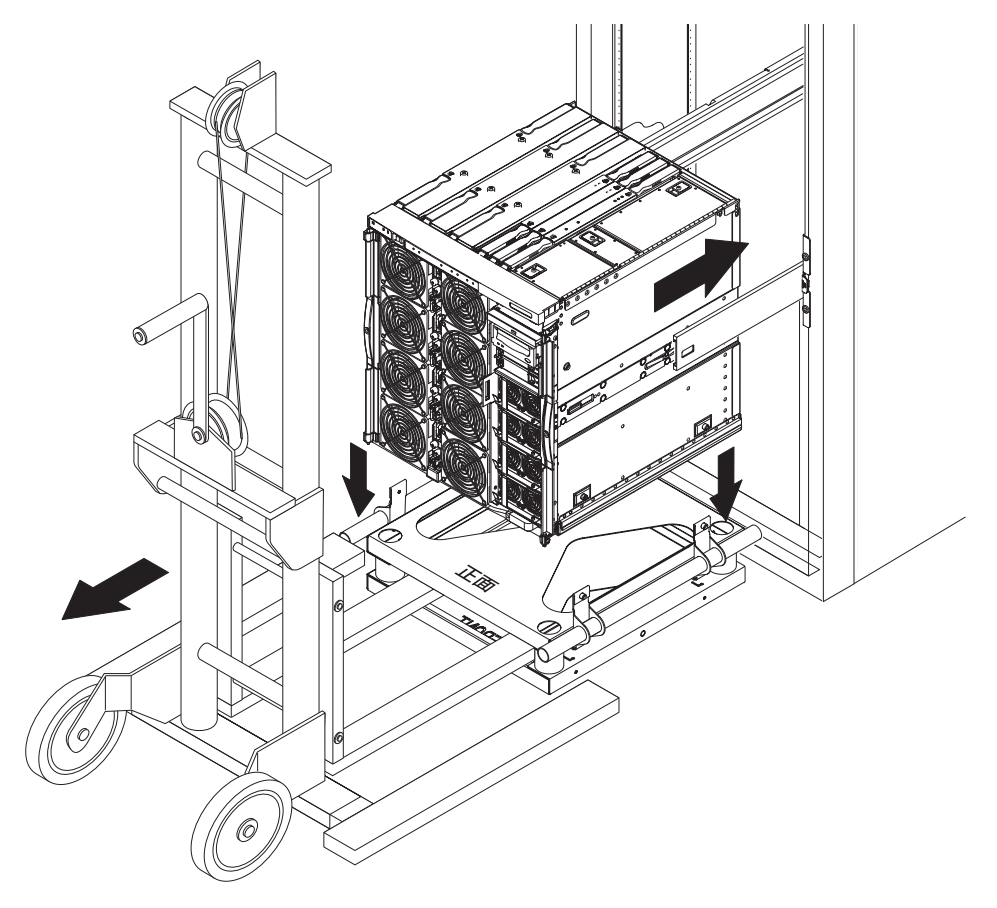

圖 1-12 移除運送支架

11. 按下每個導軌上的綠色閂鎖,然後將伺服器推入機櫃 (圖 1-13)。

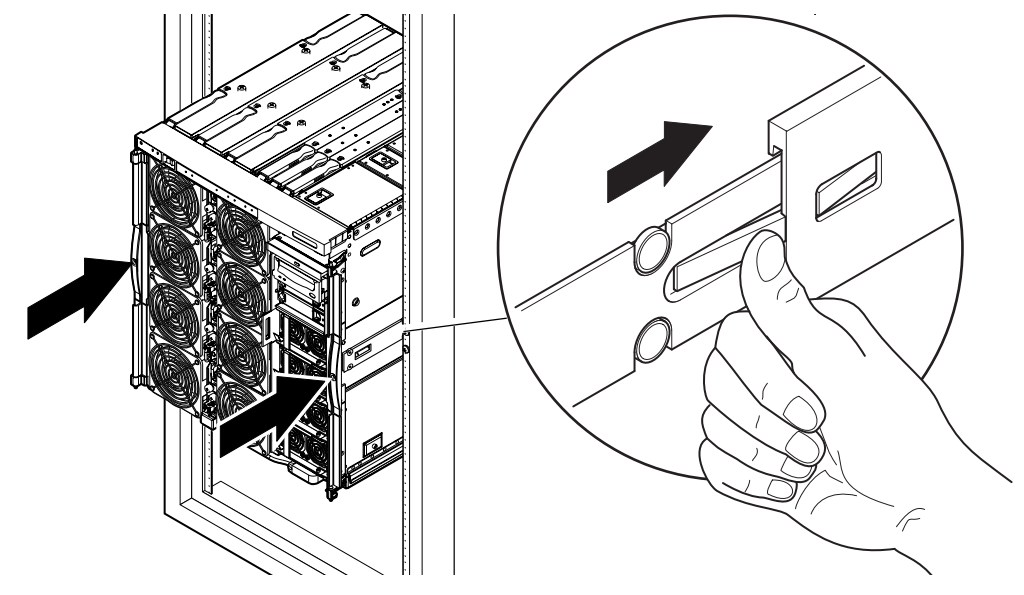

圖 1-13 將伺服器推入系統機櫃

12. 鎖緊伺服器前面的兩顆固定螺絲,以便將伺服器固定在機櫃中(圖 1-14)。

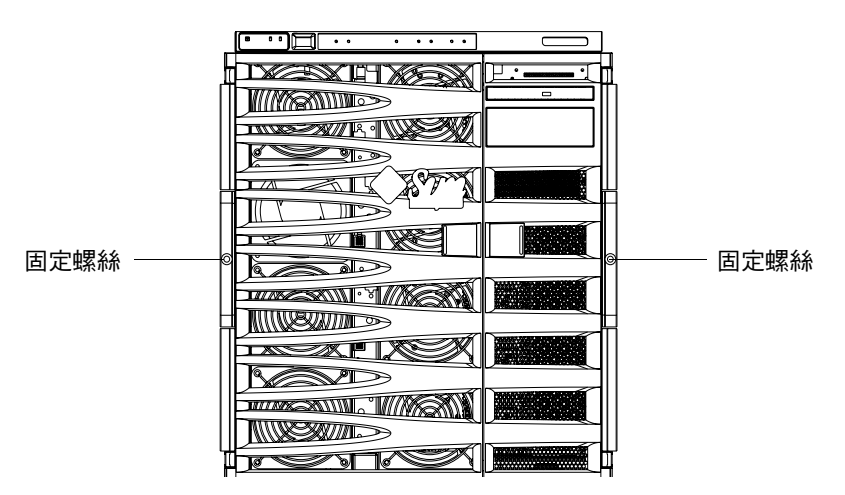

圖 1-14 鎖緊固定螺絲

13. 將機櫃穩定裝置推回原位 (如果需要)。

14. 重新安裝伺服器前擋門。

## 安裝導軌鎖定螺絲

備註 - 出廠時導軌鎖定螺絲已預先安裝在機櫃的所有裝置上。

對於出廠時未預先安裝在機櫃的伺服器,將使用包含鎖定螺絲、墊片及導軌的導軌安裝 套件來將其安裝並固定在機櫃上。請參閱第4頁的「安裝導軌」。一旦鎖定螺絲安裝在 伺服器上,則適用下列操作:

- 鎖定螺絲必須鬆開,才能從機櫃中移除伺服器。
- 移動有一個或多個伺服器之機櫃前,必須先將鎖定螺絲固定鎖緊於每部伺服器上。

請按照下列步驟安裝導軌鎖定螺絲:

備註 - 導軌安裝套件包含一對扳手以及導軌,其由製造商提供。製造商的扳手必須丟 棄並以套件中提供的 Sun 扳手替换。

- ▼ 安裝鎖定螺絲
  - 1. 伸出機櫃穩定裝置 (如果需要)。
  - 2. 將伺服器由系統機櫃中滑出。
  - 3. 移除並丟棄套件中隨附於導軌的製造商墊片。
  - 從伺服器背面,在每一個導軌上的螺栓插入並鎖緊 Sun 提供的墊片 (圖 1-15)。 板手握把需朝外。

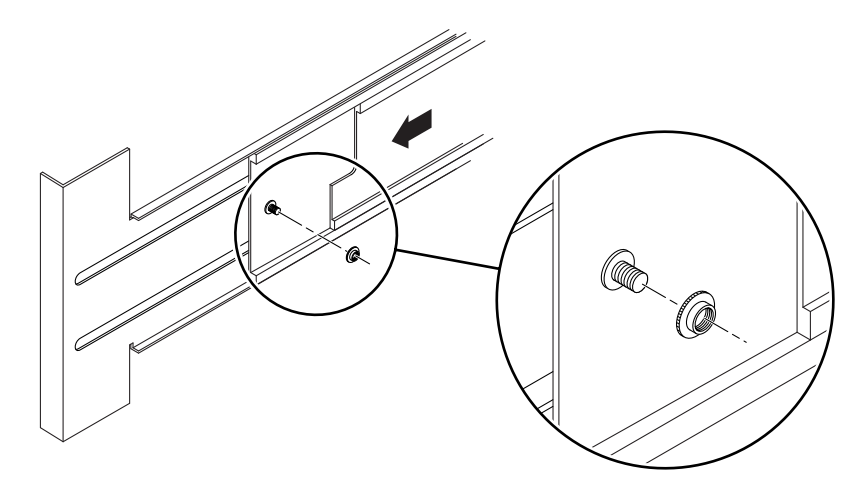

圖 1-15 插入並鎖緊墊片

5. 將伺服器滑入系統機櫃中。

6. 從伺服器背面插入並鎖緊鎖定螺絲,每一導軌一顆鎖定螺絲(圖 1-16)。

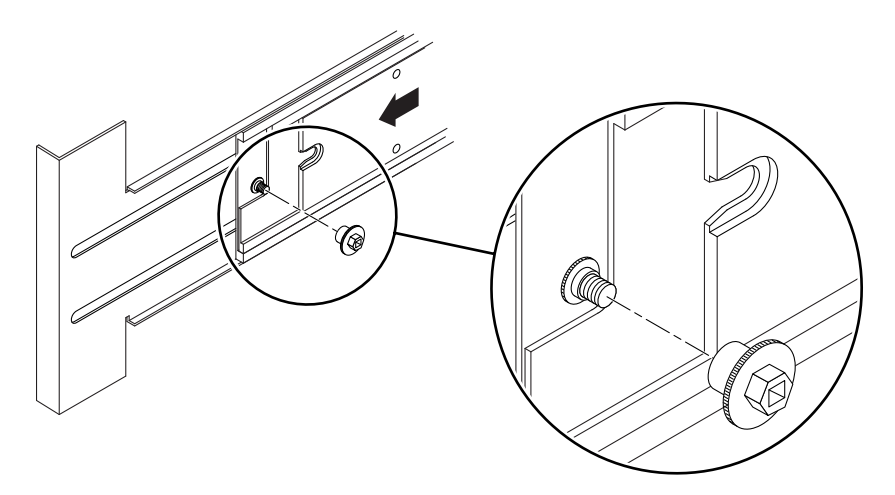

圖 1-16 插入並鎖緊鎖定螺絲

- 7. 對於系統機櫃中的每一部伺服器重複步驟1到步驟6。
- 8. 將機櫃穩定裝置推回原位 (如果需要)。

## 安裝纜線管理支架

本章節包含下列主題:

- 第 22 頁的「安裝 CMA 輕型」
- 第 23 頁的「安裝 CMA-800」

纜線管理支架 (CMA) 會在伺服器滑入或滑出機櫃時支撐與保護纜線。

提供了兩種纜線管理支架 – CMA 輕型及 CMA-800。選用哪一種 CMA 則視機櫃的可 用深度及要支撐的纜線數量和類型而定。如果較大的 CMA-800 管理支架與機櫃不相 符,請使用 CMA 輕型。

連接 CMA 的螺絲孔在伺服器背面 (圖 1-17)。

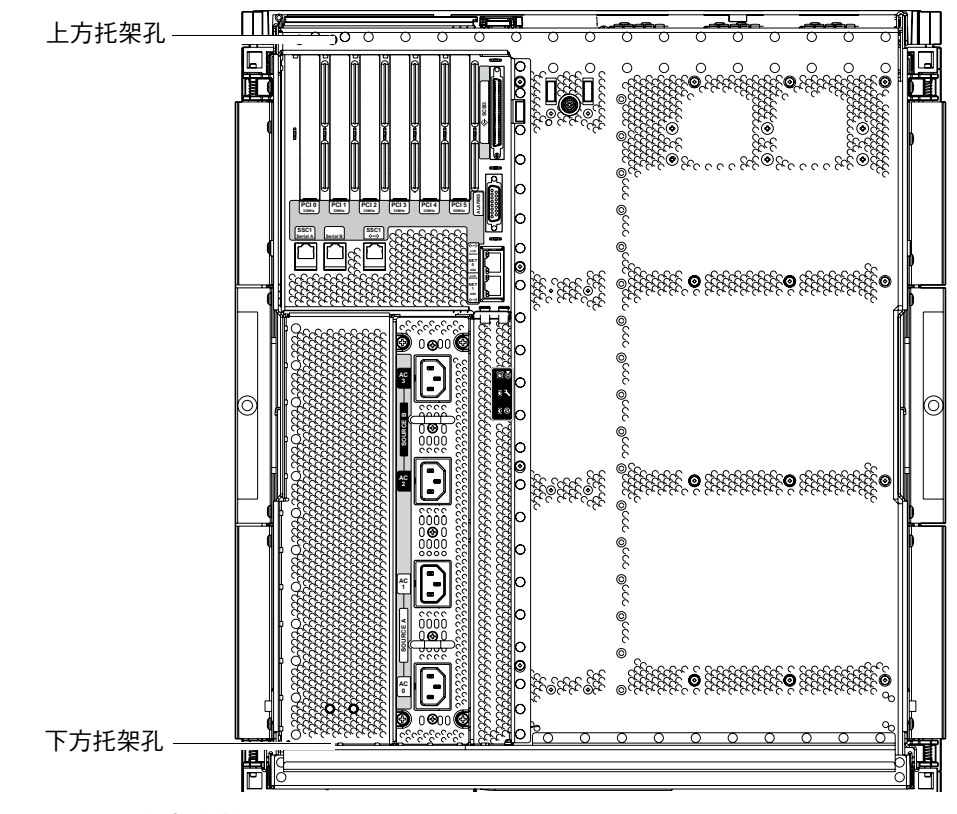

圖 1-17 CMA 托架安裝孔

▼ 安裝 CMA 輕型

1. 使用兩顆固定螺絲將上方支架末端支點固定到伺服器的後上方 (圖 1-18)。

2. 使用兩顆固定螺絲將 CMA 的中心旋轉點固定至左邊導軌組件後方內側。

3. 使用兩顆固定螺絲將下方支架未端支點固定到伺服器的後下方。

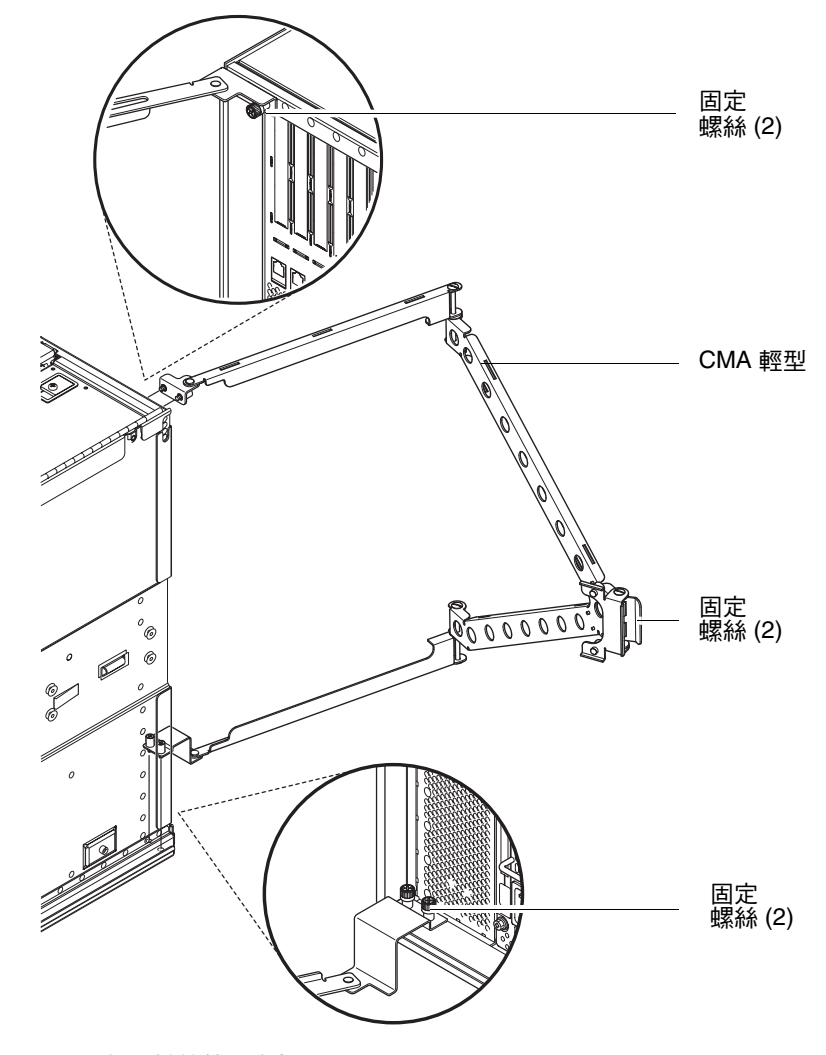

圖 1-18 CMA 輕型纜線管理支架

### ▼ 安裝 CMA-800

請參閱圖 1-19,按照下列程序以辨識 CMA 組件。

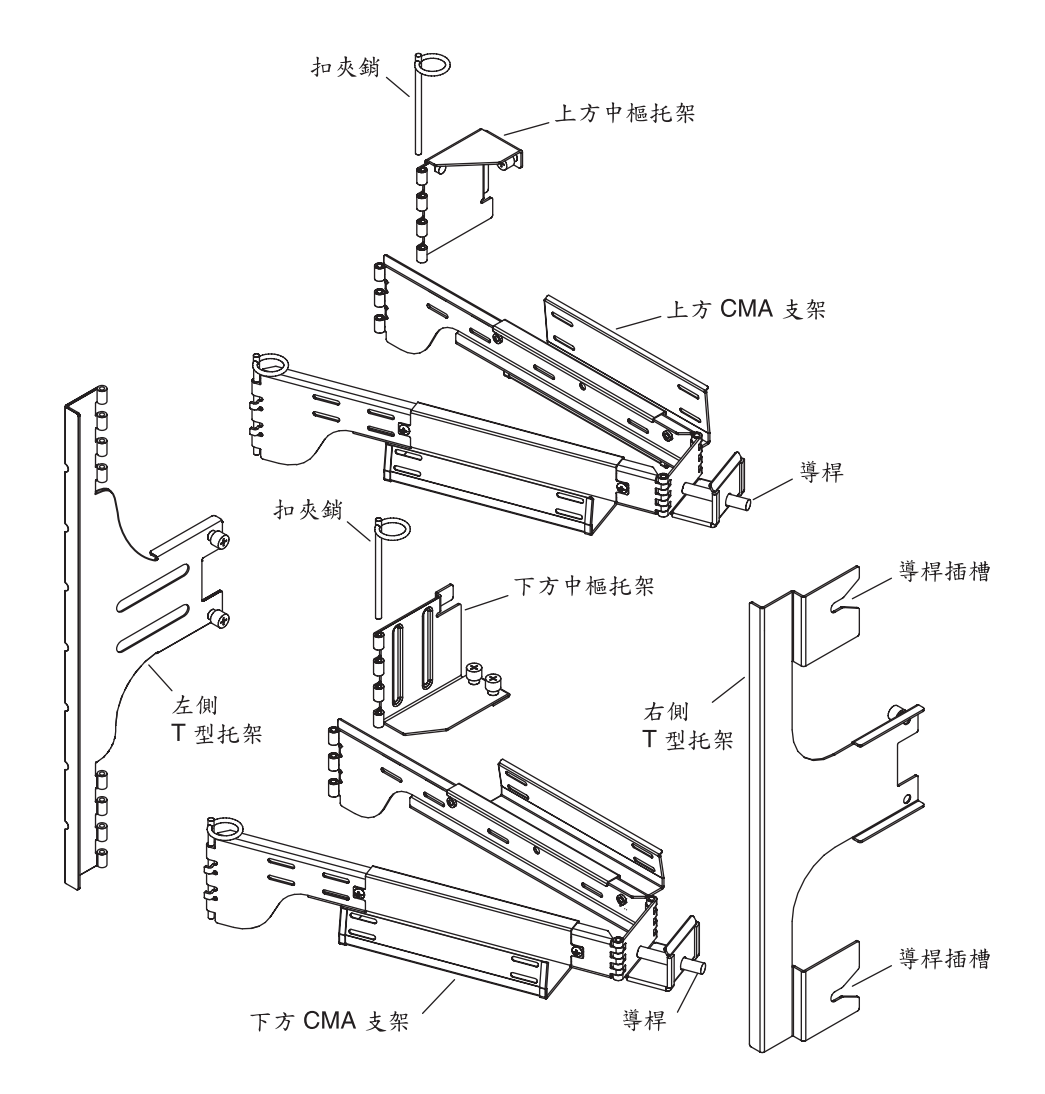

圖 1-19 上方及下方 CMA 支架和左側及右側 T 型托架

**備註** - 下列程序中,所有左側和右側的定位都是指從伺服器機架後方檢視時的左右 方向。 1. 從上方 CMA 支架的中樞托架移除扣夾銷,其可便於將托架裝至伺服器機架上。

2. 使用兩個固定螺絲將中樞托架固定於伺服器機架的左上方。請參閱圖 1-20 和圖 1-21。

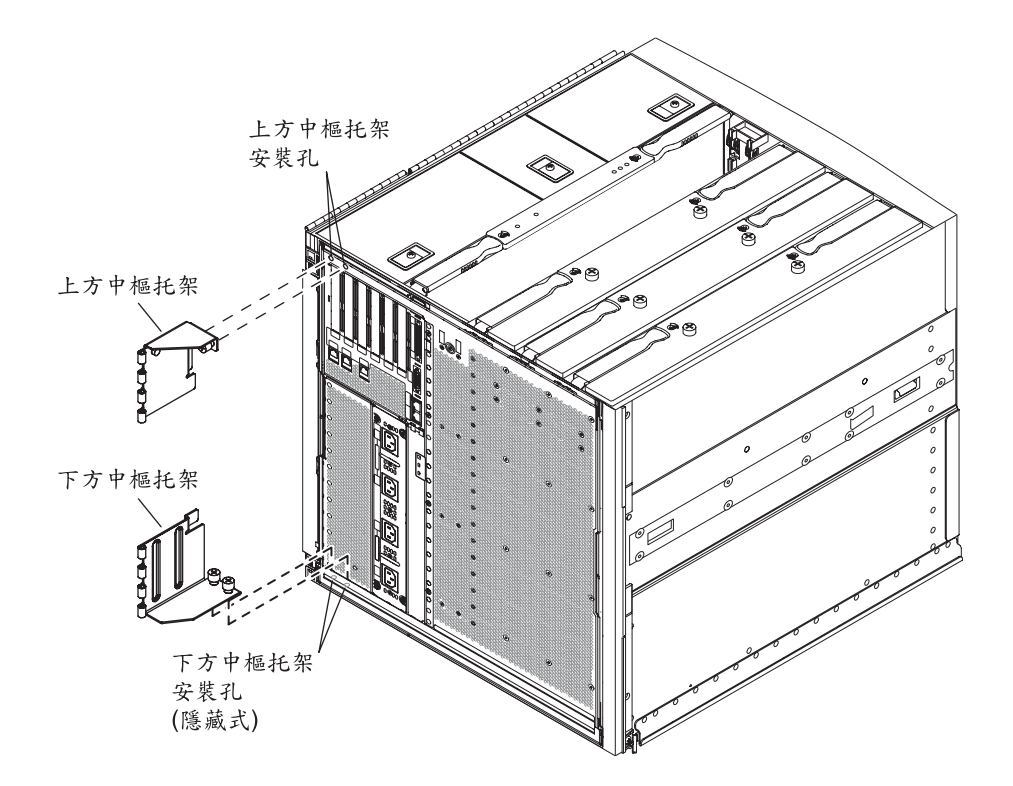

#### 圖 1-20 上方及下方中樞托架安裝孔

將中樞托架附加於機架後,使用先前卸除的扣夾銷將其固定於上方 CMA 支架。

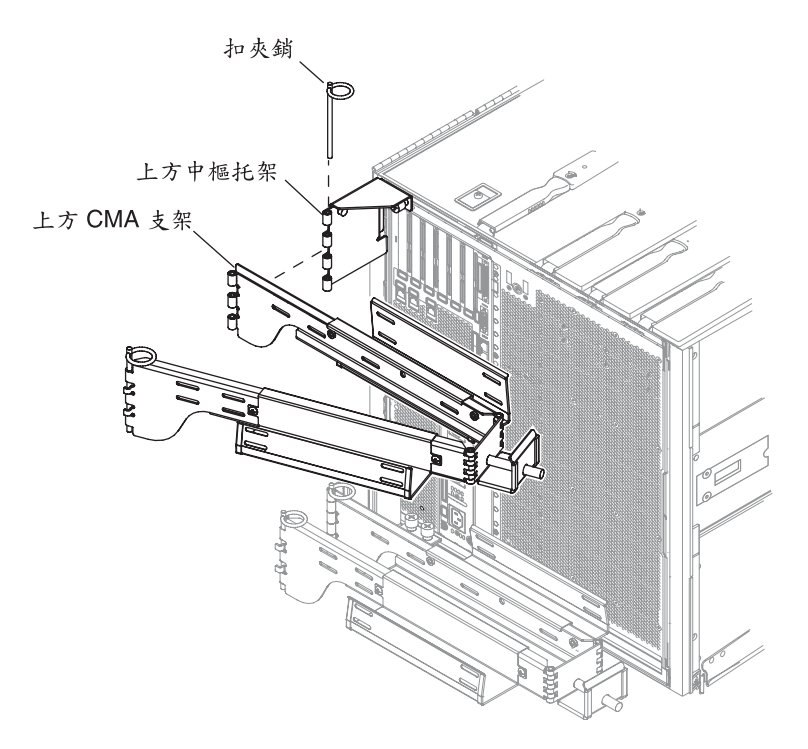

圖 1-21 連接上方 CMA 支架和中樞托架

3. 從下方 CMA 支架的中樞托架移除扣夾銷,其可便於將托架安裝至伺服器機架上。

4. 使用兩個固定螺絲將中樞托架固定於伺服器機架的左下方。請參閱圖 1-20 和圖 1-22。

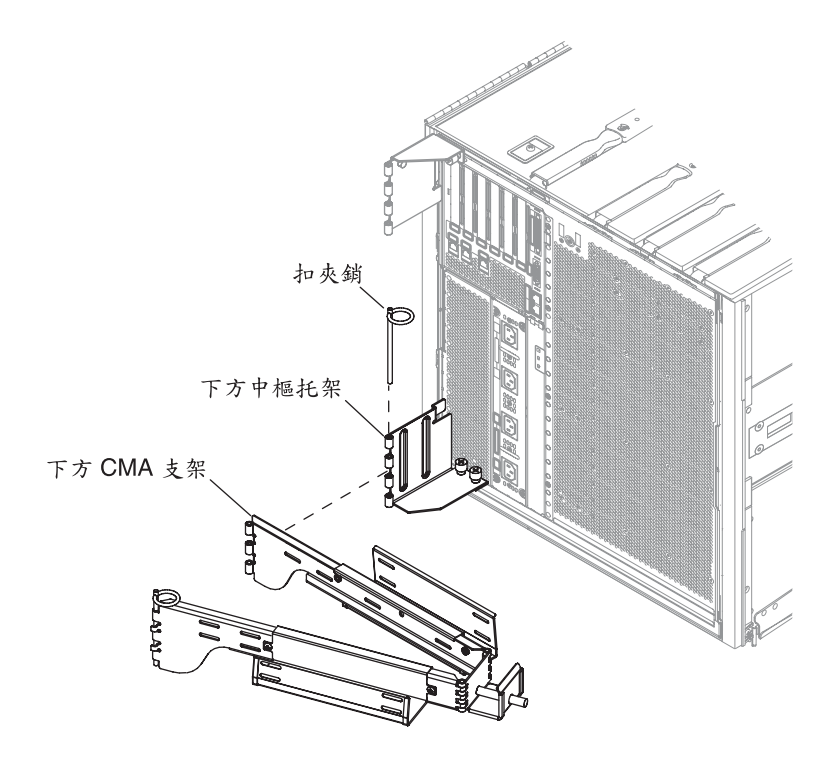

圖 1-22 連接下方 CMA 支架和中樞托架

5. 將托架附加於機架後,使用先前移除的扣夾銷將其固定於下方 CMA 支架。

6. 使用兩個固定螺絲將左側 T 型托架固定於導軌的左側,圖 1-23。

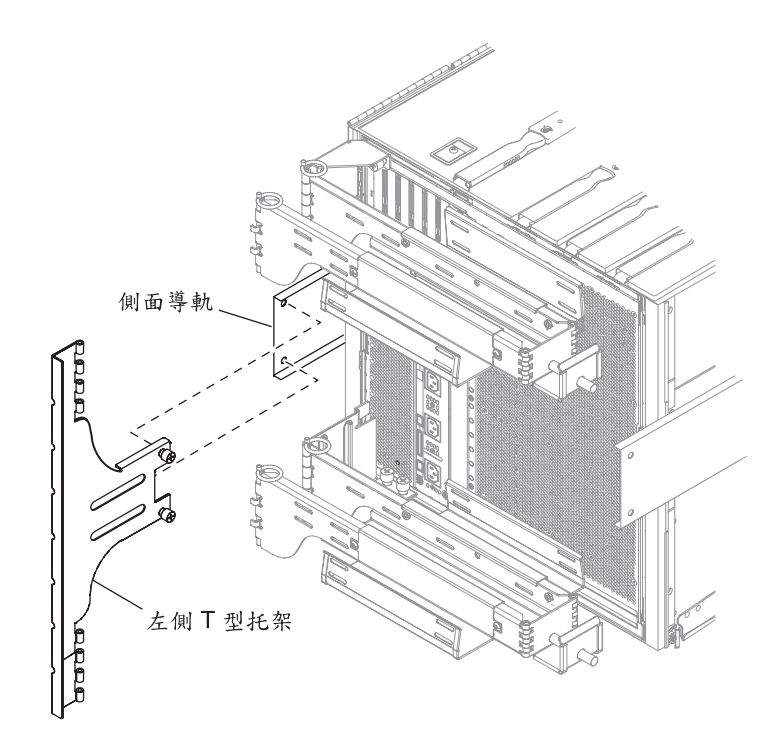

圖 1-23 連接左側 T 型托架

7. 使用兩個固定螺絲將右側 T 型托架固定於導軌的右側 (圖 1-24)。

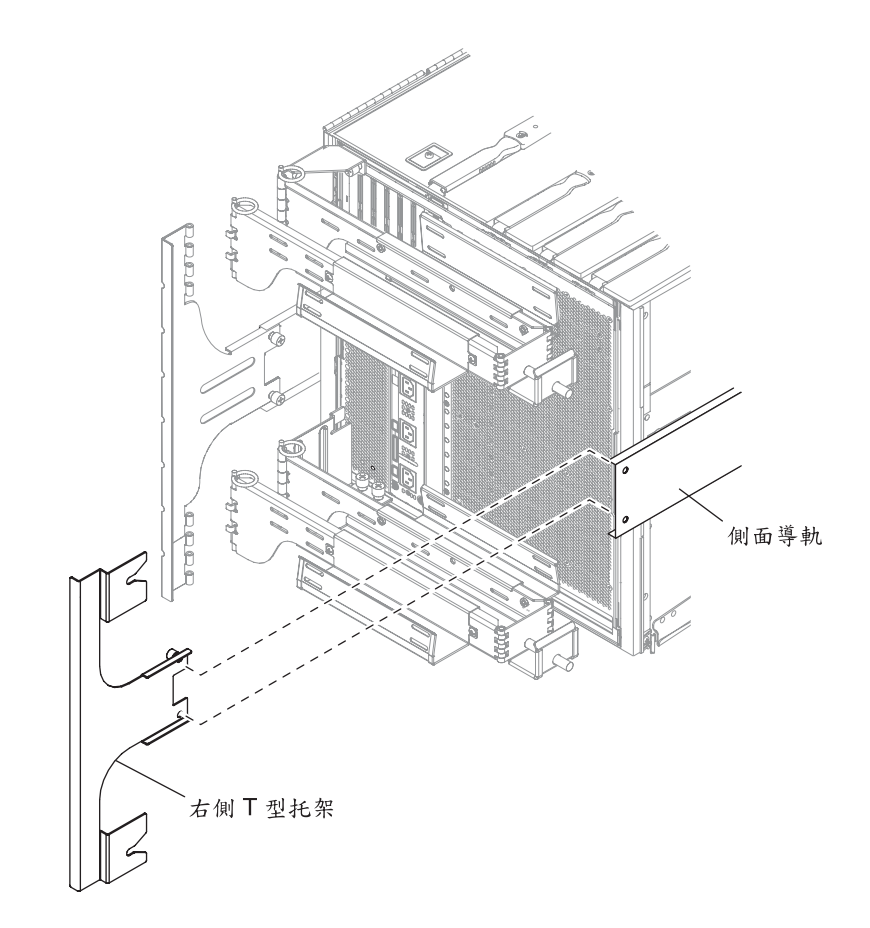

■ 1-24 連接右側 T 型托架

8. 使用一個扣夾銷將上方 CMA 支架固定於左側 T 型托架 (圖 1-25)。

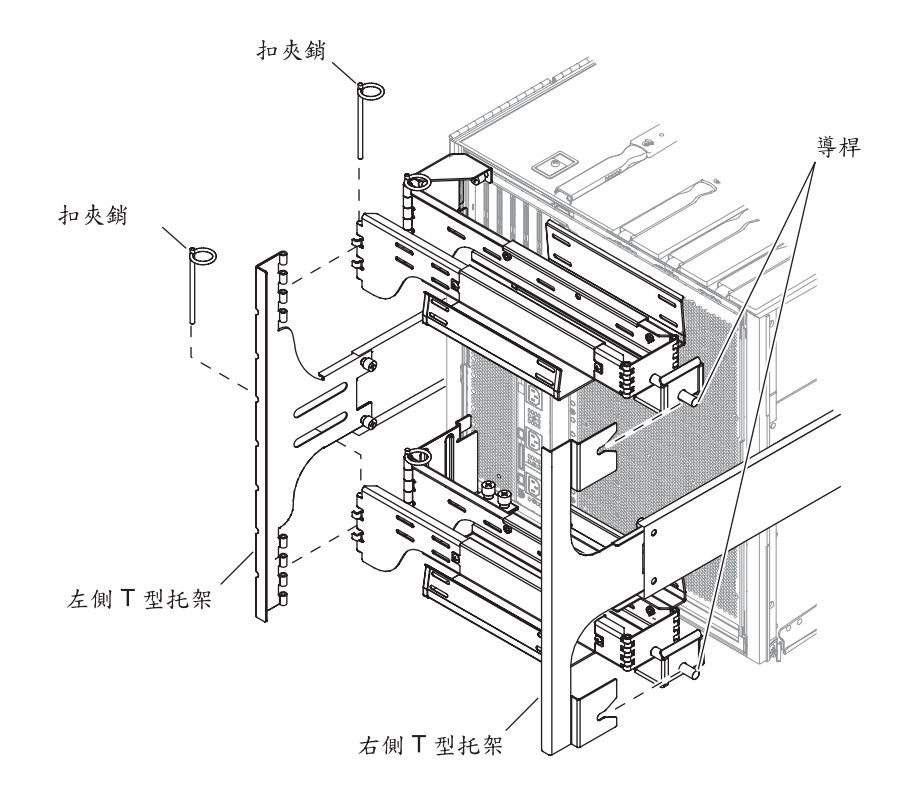

圖 1-25 將上方及下方 CMA 支架連接到 T 型托架

- 9. 使用一個扣夾銷將下方 CMA 支架固定於左側 T 型托架 (圖 1-25)。
- 10. 依需要將電纜鋪設於電纜通道。
- 11. 然後將每個支架的導桿插入右側 T 型托架的導桿插槽,以固定上方和下方的 CMA 支架。

連接電源線

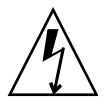

注意 – Netra 1290 伺服器在設計上需要使用帶有接地中性導體的電源系統。切勿將該設備連接到其他類型的電源系統。請諮詢設施管理員或合格的電工,以確定所在建築物的電源系統類型。

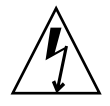

注意 - Netra 1290 伺服器附帶接地類型的 (三線) 電源線。保持電源線始終插入接地的 電源插座。

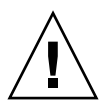

注意 - 插座必須安裝在設備附近而且必須方便使用。

- ▼ 連接電源線
- 1. 將系統電源開關調整至「待機」位置。

注意 - 「開啓/待機」開闢不會使設備絕緣。電源線是中斷此產品電源的主要方法。

- 如果正在使用已開啟電源的機櫃,請將機櫃電源關閉。
   請參閱機櫃隨附的安裝指南。
- 用標籤標記 4 條電源線的兩端。
   將兩條電源線標記為「來源 A」,將另外兩條電源線標記為「來源 B」。
- 4. 將電源線連接至伺服器。
  - a. 將「來源 A」電源線連接至伺服器上的 AC0/DC0 及 AC1/DC1,將「來源 B」電源線連接至伺服器上的 AC2/DC2 及 AC3/DC3。
  - b. 將電源線穿入 CMA,然後使用束帶固定。 確定不拔下電源線即可延伸 CMA 並將其推回原位。

5. 將伺服器連接至電源。

**備註 -** 爲處理所需的安裝,安裝者應務必確保機櫃具有足夠的電源與冗餘電源。

- 如果伺服器安裝在沒有開啓電源的機櫃:
- a. 將伺服器中「來源 A」的電源線連接至客戶自備的電源 A 斷路器。
- b. 將伺服器中「來源 B」的電源線連接至客戶自備的電源 B 斷路器。
- 如果伺服器安裝在已開啓電源的機櫃:
- a. 將機櫃上「來源 A」的電源線連接至客戶自備的電源 A 斷路器,將機櫃上「來源 B」 的電源線連接至客戶自備的電源 B 斷路器。
   請參閱機櫃隨附的安裝指南,以取得有關機櫃電源連接的說明。
- b. 將機櫃上「來源 A」的電源線連接至伺服器上的「來源 A」,將機櫃上「來源 B」 的電源線連接至伺服器上的「來源 B」。 請參閱機櫃隨附的安裝指南,以取得有關機櫃電源連接的說明。

## 將主控台連接至系統控制器

本章節包含下列主題:

- 第32頁的「連接初始管理主控台」
- 第33頁的「連接管理主控台」

系統控制器 (SC) 會提供 Lights-Out Management (LOM) 功能,其包括排列電源開啓 順序、執行模組開機自我測試 (POST)、監控環境、指示故障及發出警報。

將管理主控台連接至串列埠 A 或 10/100BASE-T LOM 乙太網路連接埠,以存取 LOM 指令行介面、Solaris 主控台及 OpenBoot™ PROM 主控台。管理主控台可以是與這些 連接埠連接的任何外部輸入裝置 (筆記型電腦或工作站)。

LOM 序列 A 連接埠會直接連接至 ASCII 終端機或連接至使用指令行介面的網路終端 機伺服器 (NTS)。此連接埠用於初始管理主控台。使用這個連接埠修改預設的系統控制 器設定,以便 10/100BASE-T LOM 乙太網路連接埠可做為管理主控台使用。無法變更 串列埠 A 的配置。如需串列埠的詳細資訊,請參閱附錄 A。

使用 10/100BASE-T LOM 乙太網路連接埠以將系統控制器連接至網路。此連接埠的預 先設定如下:

- 在網路中設定的系統控制器。
- 系統控制器乙太網路設定為動態主機配置通訊協定 (DHCP)。
- 沒有預先配置的系統控制器乙太網路 IP 位址、閘道、網域名稱服務 (DNS) 網域或 DNS 伺服器。

### ▼ 連接初始管理主控台

對於初始配置,請將 LOM 序列 A 連接埠連接至下列任何裝置上的串列埠:

- ASCII 終端機
- Sun 工作站
- 終端機伺服器(或連接至終端機伺服器的跳接面板)

備註 - 如果知道由 DHCP 指派給 10/100BASE-T LOM 乙太網路連接埠的 IP 位址,則 沒有 LOM 序列 A 連接埠也可存取 10/100BASE-T LOM 乙太網路連接埠。

1. 將管理主控台連接至 LOM 序列 A 連接埠 (圖 1-26)。

LOM 序列 A 連接埠為 DTE (資料終端機設備)連接埠。需要配接器、跳接纜線或直接 電纜連接線將 LOM 序列 A 連接埠連接至另一個 DTE 連接埠。如需 LOM 序列 A 連接 埠接頭腳位與配接器資訊,請參閱第 53 頁的「LOM 序列 A 及序列 B 連接埠」。

- 2. 將客戶自備的斷路器電源開關調整至「開啟」位置。
- 3. 將系統電源開關調整至「開啟」位置。

請參閱「Netra 1290 伺服器系統管理指南」(819-6910)。

4. 設定系統主控台。

請參閱「Netra 1290 伺服器系統管理指南」 (819-6910)。

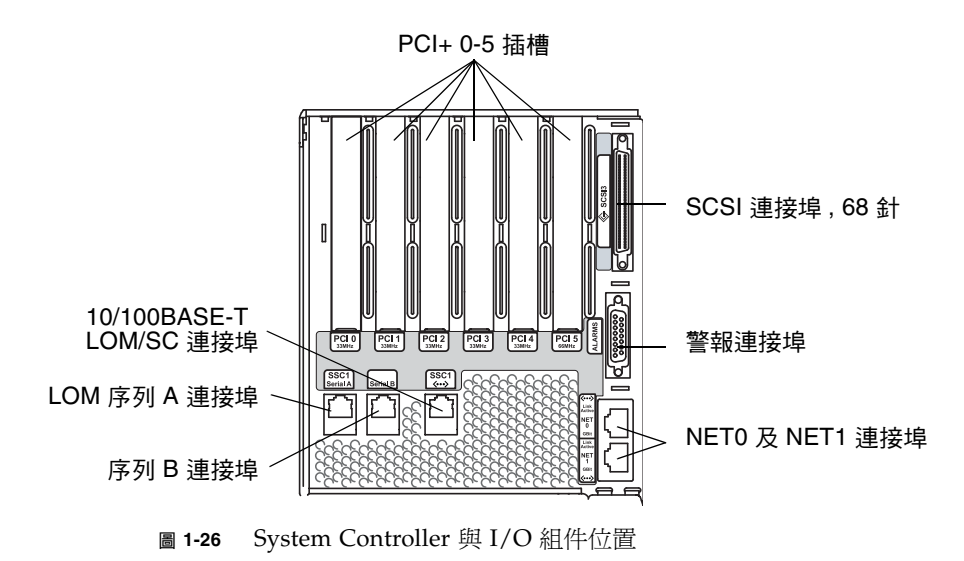

### ▼ 連接管理主控台

一旦完成初始配置,您可直接執行或使用 10/100BASE-T LOM 乙太網路連接埠透過網路執行系統管理工作。

備註 - 可透過 LOM 序列 A 連接埠進行通訊,但易被 LOM 裝置中斷。請參閱 「Netra 1290 伺服器系統管理指南」(819-6910)。

1. 將 10/100BASE-T LOM 乙太網路連接埠連接至選定的管理主控台 (本機集線器、路由 器或交換器) (圖 1-26)。

如需 10/100BASE-T LOM 乙太網路連接埠接頭資訊,請參閱第 52 頁的「10/100BASE-T LOM 乙太網路連接埠」。

2. 設定選定的管理主控台。

請參閱「Netra 1290 伺服器系統管理指南」(819-6910)。

## 連接 I/O 組件

I/O 組件提供網路介面與對系統網域的週邊存取。

- ▼ 連接 I/O 組件
  - 1. 將 I/O 乙太網路纜線的一端連接至 NET0/NET1 乙太網路連接埠 (圖 1-26)。
  - 2. 將 I/O 乙太網路纜線的另一端連接至集線器、工作站或週邊裝置。

安裝其他硬體

請務必在完全安裝出廠原始配置、開啓伺服器電源以及成功執行 POST 之後,再安裝其他硬體。此操作程序便於診斷可能由其他安裝所引起的衝突。

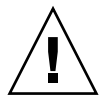

注意 - 為避免在安裝 CPU/記憶體板時損壞機板,請參閱「Netra 1290 Server Service Manual」(819-4373)以取得相關說明。

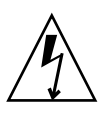

 $\wedge$ 

**注意** – 在最初的安裝過程中,請在移除或更換伺服器硬體之前,先關閉斷路器電源。 如需任何進一步的指示,請參閱其他硬體的安裝指南。

注意 - 如要獲取最佳效能,請只使用經過 Sun Microsystems 驗證可在 Netra 1290 伺服器中使用的 I/O 卡與相關驅動程式。如果插卡/驅動程式解決方案沒有經過 Sun Microsystems 的合格認證,特定匯流排上的插卡與驅動程式之間可能會互相影響,並且導致潛在的系統問題或其他負面結果。

如需伺服器的合格 I/O 卡與配置之更新清單,請與 Sun 授權的銷售代表或服務提供者 連絡。如需其他資訊,請參閱:

http://www.sun.com/io

## 安裝其他週邊裝置

如果要新增其他儲存裝置,請參閱 http://docs.sun.com 上的 Rackmount Placement Matrix 以瞭解 Sun Microsystems 磁碟陣列、其他儲存盤及裝置上安裝螺絲的安裝孔數目。

除非 Rackmount Placement Matrix 中另有指定,否則請將最重的子組件安裝到最低的開口處。此種放置方式可在地震事故發生時,將系統因頭重腳輕而受到的損害降至最低。

請參閱週邊裝置的安裝指南以取得其他說明。

第2章

## 設定

本章旨在說明如何使用系統控制器指令行介面 (LOM 提示符號) 開啓您的伺服器、如何 使用 setupnetwork 指令設定 SC,以及如何啓動 Solaris 作業系統。

#### 本章包含下列主題:

- 第35頁的「設定程序」
- 第 36 頁的「設定硬體」
- 第 36 頁的「開啓/待機開闢」
- 第 37 頁的「開啓伺服器」
- 第38頁的「將伺服器轉為待機模式」
- 第39頁的「設定伺服器」
- 第41頁的「安裝及啓動 Solaris 作業系統」
- 第 42 頁的「安裝 Lights Out Management 套裝軟體」

設定程序

開啓並設定伺服器時您必須執行的主要步驟如下:

- 1. 安裝硬體並接上電纜。
- 2. 將外部電源接到硬體。
- 3. 設定系統的日期及時間。
- 4. 設定 SC 的密碼。
- 5. 利用 setupnetwork 指令設定系統特定參數。
- 6. 利用 poweron 指令開啓所有硬體。
- 7. 如果未預先安裝 Solaris 作業系統,請安裝它。
- 8. 啓動 Solaris 作業系統。
- 9. 從 Sun Microsystems 軟體下載中心安裝 Lights Out Management 套裝軟體。

## 設定硬體

▼ 安裝硬體並接上電纜

1. 將終端機連接至系統控制器板串列埠 (圖 1-26)。

- 設定終端機,以使用與 SC 串列埠相同的鮑率。
   系統控制器板的串列埠設定為:
  - 9600 傳輸速率
  - 8 個資料位元
  - 沒有同位檢查
     1 個停止位元

## 開啓/待機開關

「開啓/待機」開關是一種具有兩個位置 (開啓及待機) 的搖桿開關。圖 2-1 說明這個開 關及其位置。

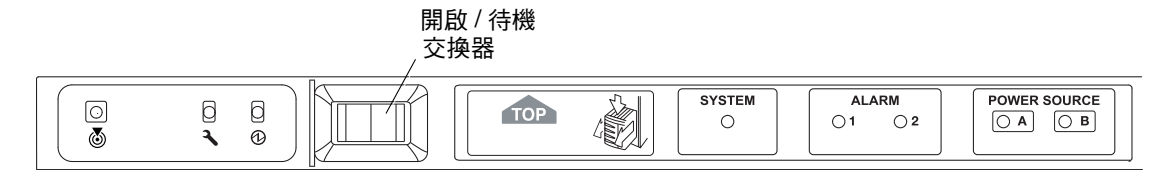

圖 2-1 Netra 1290 伺服器開啓/待機開關

### 停用開啓/待機開關的作業

● 若要停用「開啟/待機」開關,請使用 setupsc 指令。

```
lom>setupsc
System Controller Configuration
SC POST diag Level [off]:
Host Watchdog [enabled]:
Rocker Switch [enabled]:disabled
Secure Mode [off]:
```

## 開啓伺服器

當接上了所有電源線並開啓了外部斷路器時,伺服器即進入「待機」模式。「來源 A」 及「來源 B」指示器是唯一在系統指示器板上發亮的指示器 LED。IB\_SSC 組件使用中 LED 已發亮,但是從伺服器正面看不到。

您可利用這兩種方法之一,完成從「待機」模式中開啓伺服器:

- 操作「開啓/待機」開闢
- 透過 LOM 連接埠傳送 poweron 指令

Netra 1290 伺服器的「開啓/待機」開關只會控制低電壓訊號,而沒有高電壓電路通過 其中。

**備註 -** 電源開關不是「開啓/關閉」開關,而是「開啓/待機」開關。它不會使設備 絕緣。

一旦開啓了伺服器,若已於 OpenBoot PROM 中將 auto-boot? 變數設為 true,則 伺服器將自動啓動並進入 Solaris 作業系統。

- ▼ 使用開啓/待機開闢來開啓電源
- 1. 檢查電源是否接到伺服器,並檢查伺服器是否已正確地處於「待機」模式。
- 2. 將「開啟/待機」開關立即按到右邊。

伺服器即會完全開啓。系統使用中指示器發亮,然後伺服器會執行開機自我測試 (POST)。

- ▼ 使用 LOM poweron 指令來開啓電源
  - 在 lom> 提示符號下, 鍵入:

lom>poweron

首先 SC 會開啓所有電源供應器,接著開啓風扇盤。最後 SC 會開啓系統板。如果 OpenBoot PROM 變數 auto-boot? 的值為 true,則伺服器也會啓動 Solaris 作業系統。

備註 - 您也可以使用 poweron 指令開啟個別模組。如需進一步的詳細資訊,請參閱「Sun Fire Entry-Level Midrange System Controller Command Reference Manual」 (819-5085)。 系統使用中指示器會發亮。伺服器將執行開機自我測試 (POST)。

備註 - poweron all 指令只會開啓個別元件;它不會啓動 Solaris 軟體。

如需 poweron 的完整說明,請參閱「Sun Fire Entry-Level Midrange System Controller Command Reference Manual」 (819-5085)。

## 將伺服器轉爲待機模式

有三種方法可讓您關閉系統以進入「待機」模式:

- 從 Solaris 指令行
- 從 LOM 連接埠
- 利用「開啓/待機」開關

當系統關閉進入「待機」模式時,「來源 A」及「來源 B」指示器是唯一在系統指示器 板上發亮的指示器 LED。IB\_SSC 組件使用中 LED 已發亮,但是從伺服器正面看不到。

▼ 從 Solaris 指令行將系統轉為待機模式

● 在系統提示符號下, 鍵入:

# shutdown -i5

- ▼ 從 LOM 連接埠將系統轉為待機模式
- 在 lom> 提示符號下, 鍵入:

lom>**shutdown** 

● 如需突然關閉電源,請鍵入:

lom>poweroff

```
This will abruptly terminate Solaris.
Do you want to continue? [no]
```

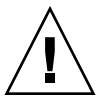

**注意** - 不管系統狀態爲何,這種突然的動作都會使系統轉爲「待機」模式,且有可能 損壞硬碟上的資料。

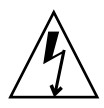

### ▼ 利用開啓/待機開關將系統轉為待機模式

**注意** - 「開啓/待機」開關不會使設備絕緣。需要關閉客戶自備斷路器上的電源開關 以使設備絕緣。

- 按系統「開啟/待機」開關的左側。
- 如需突然關閉電源,請按「開啟/待機」開關的左側,並至少按住四秒。

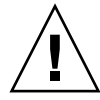

**注意** – 不管系統狀態爲何,這種突然的動作都會使系統轉爲「待機」模式,且有可能 損壞硬碟上的資料。

# 設定伺服器

開啓電源之後,您必須使用本節說明的 setdate 及 setupnetwork 指令來設定伺服器。

本章節包含下列主題:

- 第39頁的「設定日期及時間」
- 第40頁的「配置網路參數」
- 第41頁的「安裝及啓動 Solaris 作業系統」

### ▼ 設定日期及時間

如果您的時區正在使用日光節約時間或夏日時間,這個設定是自動的。

● 在 LOM 提示符號下使用 setdate 指令,設定伺服器的日期、時間及時區。

下列範例顯示如何使用格林威治標準時間 (GMT) 偏移量,將時區設為太平洋標準時間 (PST),以及如何將日期及時間設為 2004 年 4 月 20 日 (星期二),18 時 15 分 10 秒。

#### lom>setdate -t GMT-8 042018152004.10

如果 Solaris 軟體正在執行,請改用 Solaris date 指令。

如需有關 setdate 指令的更多資訊,請參閱「Sun Fire Entry-Level Midrange System Controller Command Reference Manual」(819-5085)。

### ▼ 設定密碼

- 1. 在 LOM 提示符號下, 鍵入 SC password 指令。
- 2. 在 [Enter new password] 提示符號下, 鍵入您的密碼。
- 3. 在 [Enter new password again] 提示符號下,重新鍵入您的密碼。

```
lom>password
Enter new password:
Enter new password again:
lom>
```

如果遺失或忘了密碼,請連絡 Sun 服務人員以尋求協助。

### ▼ 配置網路參數

您可從 SC LOM 提示符號下,也可從 Solaris 軟體管理 Netra 1290 伺服器。有兩種存 取 LOM 主控台連線的方法:

- 透過 SC 串列埠連線
- 使用 10/100BASE-T 乙太網路連接埠,透過遠端 (網路) 連線

備註 - 系統只能透過串列埠來管理。但是,如果您想要使用 10/100BASE-T 乙太網路 連接埠,請對這個連線使用個別的安全子網路。依預設,不會啓用遠端連線功能。如果 使用 SSH 或 Telnet 來管理系統,您必須使用 setupnetwork 指令,將連線類型設為 SSH 或 Telnet。

1. 在 LOM 提示符號下, 鍵入 setupnetwork。

#### lom>setupnetwork

2. 回答程序檔中的問題。

備註 – 如果您在答完每一個問題之後按 Return 鍵,目前的值將不會變更。

如需 setupnetwork 指令的詳細資訊,請參閱「Sun Fire Entry-Level Midrange System Controller Command Reference Manual」(819-5085)。程式碼範例 2-1 顯示 setupnetwork 指令的範例。

```
程式碼範例 2-1 setupnetwork 指令產生的輸出
```

lom>

```
lom> setupnetwork
Network Configuration
------
Is the system controller on a network? [yes]:
Use DHCP or static network settings? [static]:
Hostname [hostname]:
IP Address [xxx.xxx.xxx.]:
Netmask [xxx.xxx.xxx.xx]:
Gateway [xxx.xxx.xxx.]:
Gateway [xxx.xxx.xxx.]:
Primary DNS Server [xxx.xxx.xx]:
Secondary DNS Server [xxx.xxx.xx]:
Connection type (ssh, telnet, none) [ssh]:
Rebooting the SC is required for changes in the above network settings to take effect.
```

使用程式碼範例 2-1 作為指南,以取得您對於每一個參數值項目必須輸入的資訊。

# 安裝及啓動 Solaris 作業系統

若要使用 LOM 指令,您必須安裝 Lights Out Management 2.0 套裝軟體 (SUNWlomu、SUNWlomr 及 SUNWlomm)。

- ▼ 安裝及啓動 Solaris 作業系統
  - 1. 存取 LOM 提示符號。

如需有關您可如何存取 LOM 提示符號的詳細指示,請參閱「Netra 1290 伺服器系統管理指南」(819-6910)。

2. 若要開啟伺服器,請鍵入 poweron。

伺服器會嘗試啓動 Solaris 作業系統 (OS) 或仍然留在 OpenBoot PROM ok 提示符號下, 視 OpenBoot PROM auto-boot? 參數的設定而定。預設值為 true, 這表示會 嘗試啓動進入 Solaris 作業系統的啓動作業。如果 auto-boot? 的設定為 false, 或 沒有安裝可啓動的 Solaris 映像,則將傳回 OpenBoot PROM ok 提示符號。

```
lom>poweron
<POST messages displayed here . . . >
. . .
. . .
ok
```

#### 3. 如有需要,請安裝 Solaris 作業系統。

請參閱您的 Solaris 發行版本所提供的 Solaris 安裝文件。

在 ok 提示符號下,鍵入 OpenBoot PROM boot 指令來啓動 Solaris 作業系統:

ok **boot** [device]

對於選用的 device 參數,請參閱 OpenBoot PROM devalias 指令,這個指令會顯示 預先定義的別名。

啓動 Solaris 作業系統之後,畫面上會顯示 login:提示符號。

login:

# 安裝 Lights Out Management 套裝軟體

Netra 1290 伺服器所需的三個 LOM 套裝軟體:

- SUNWlomu (LOMlite 公用程式 (usr))
- SUNWlomm (LOMlite 線上手冊)
- SUNWlomr (LOM 驅動程式)

您可從 Solaris 軟體下載中心取得這些套裝軟體,其 URL 為:

http://www.sun.com/download/

在 [Systems Administration] 下方, 按一下 [Systems Management] 連結。

備註 - 您可從 SunSolve 的修補程式 110208 取得這些套裝軟體的最新修補程式。強烈 建議您從 SunSolve 取得最新版的修補程式 110208,並在 Netra 1290 伺服器上進行安 裝,以使用最新的 LOM 公用程式更新。

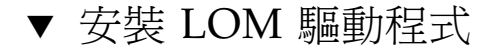

● 以超級使用者身份鍵入:

#### 程式碼範例 2-2 安裝 LOM 驅動程式

```
# pkgadd -d . SUNWlomr
Processing package instance <SUNWlomr> from </export/lom>
LOMlite driver (root)
(sparc) 2.0, REV=2000.08.22.14.14
Copyright 2000 Sun Microsystems, Inc. All rights reserved.
## Executing checkinstall script.
Using </> as the package base directory.
## Processing package information.
## Processing system information.
   9 package pathnames are already properly installed.
## Verifying package dependencies.
## Verifying disk space requirements.
## Checking for conflicts with packages already installed.
## Checking for setuid/setgid programs.
This package contains scripts which will be executed with super-user
permission during the process of installing this package.
Do you want to continue with the installation of \langle SUNW | omr \rangle [y,n,?] y
Installing LOMlite driver (root) as <SUNWlomr>
## Installing part 1 of 1.
20 blocks
i.drivers (INFO): Starting
i.drivers (INFO): Installing /var/tmp/SUNWlomr/reloc/platform/sun4u/kernel/drv/lom
i.drivers (INFO): Installing /var/tmp/SUNWlomr/reloc/platform/sun4u/kernel/drv/lomp
i.drivers (INFO): Installing /var/tmp/SUNWlomr/reloc/platform/sun4u/kernel/drv/sparcv9/lom
i.drivers (INFO): Installing /var/tmp/SUNWlomr/reloc/platform/sun4u/kernel/drv/sparcv9/lomp
i.drivers (INFO): Installing /var/tmp/SUNWlomr/reloc/platform/sun4u/kernel/drv/sparcv9/lomv
i.drivers (INFO): Identified drivers 'lom lomp lomv'
i.drivers (INFO): Cleaning up old driver 'lom'...
Cleaning up old devlink entry 'type=ddi_pseudo;name=SUNW,lom                   lom'
i.drivers (INFO): Cleaning up old driver 'lomp'...
Cleaning up old devlink entry 'type=ddi_pseudo;name=lomp
                                                                 lomp'
i.drivers (INFO): Cleaning up old driver 'lomv'...
Cleaning up old devlink entry 'type=ddi_pseudo;name=SUNW,lomv \M0
type=ddi_pseudo;name=lomv
                                \M0'
i.drivers (INFO): Cleaning up old driver 'lomh'...
Cleaning up old devlink entry 'type=ddi_pseudo;name=SUNW,lomh lom'
i.drivers (INFO): Adding driver 'lomp'...
  driver = 'lomp'
```

程式碼範例 2-2 安裝 LOM 驅動程式 (續)

```
aliases = ''
  link
       = 'lomp'
         = 'lomp'
  spec
Adding devlink entry 'type=ddi_pseudo;name=lomp lomp'
adding driver with aliases '' perm '* 0644 root sys'
devfsadm: driver failed to attach: lomp
Warning: Driver (lomp) successfully added to system but failed to attach
i.drivers (INFO): Adding driver 'lomv'...
  driver = 'lomv'
 aliases = 'SUNW, lomv'
 link = 'SUNW, lomv lomv'
 spec
         = '\M0'
Adding devlink entry 'type=ddi_pseudo;name=SUNW,lomv
                                                        \M0'
Adding devlink entry 'type=ddi_pseudo;name=lomv \M0'
adding driver with aliases 'SUNW,lomv' perm '* 0644 root sys'
devfsadm: driver failed to attach: lomv
Warning: Driver (lomv) successfully added to system but failed to attach
i.drivers (INFO): Adding driver 'lom'...
 driver = 'lom'
  aliases = 'SUNW, lomh SUNW, lom'
 link = 'SUNW,lomh SUNW,lom'
 spec = 'lom'
Adding devlink entry 'type=ddi_pseudo;name=SUNW,lomh
                                                        lom'
Adding devlink entry 'type=ddi_pseudo;name=SUNW,lom
                                                        lom'
adding driver with aliases 'SUNW,lomh SUNW,lom' perm '* 0644 root sys'
devfsadm: driver failed to attach: lom
Warning: Driver (lom) successfully added to system but failed to attach
i.drivers (SUCCESS): Finished
[ verifying class <drivers> ]
Installation of <SUNWlomr> was successful.
```

備註 – 有關於安裝 SUWN1omr 套裝軟體期間所看到的 1omp、1omv 及 1om 驅動程式附件的警告訊息可以安心地略過,因為在 Netra 1290 伺服器上不會使用 SUNW1omr 套裝軟體。不過,這個套裝軟體需要存在,才可順利地透過進一步的修補程式來進行升級。

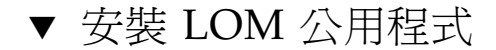

● 以超級使用者身份鍵入:

#### 程式碼範例 2-3 安裝 LOM 公用程式

#### # pkgadd -d . SUNWlomu

Processing package instance <SUNWlomu> from </export/lom> LOMlite Utilities (usr) (sparc) 2.0, REV=2000.08.22.14.14 Copyright 2000 Sun Microsystems, Inc. All rights reserved. Using </> as the package base directory. ## Processing package information. ## Processing system information. 4 package pathnames are already properly installed. ## Verifying package dependencies. ## Verifying disk space requirements. ## Checking for conflicts with packages already installed. ## Checking for setuid/setgid programs. Installing LOMlite Utilities (usr) as <SUNWlomu> ## Installing part 1 of 1. 2333 blocks Installation of <SUNWlomu> was successful.

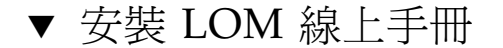

● 以超級使用者身份鍵入:

#### 程式碼範例 2-4 安裝 LOM 線上手冊

#### # pkgadd -d . SUNWlomm

Processing package instance <SUNWlomm> from </export/lom> LOMlite manual pages (sparc) 2.0,REV=2000.08.22.14.14 Copyright 2000 Sun Microsystems, Inc. All rights reserved. Using </> as the package base directory. ## Processing package information. ## Processing system information. 5 package pathnames are already properly installed. ## Verifying disk space requirements. ## Checking for conflicts with packages already installed. ## Checking for setuid/setgid programs. Installing LOMlite manual pages as <SUNWlomm> ## Installing part 1 of 1. 71 blocks Installation of <SUNWlomm> was successful.

# Netra 1290 伺服器連線

本附錄說明完成安裝所需的電纜及接頭。主題包括:

- 第 47 頁的「外部 I/O 連線位置」
- 第 48 頁的「PCI+ IB\_SSC 組件」
- 第 48 頁的「SCSI 接頭」
- 第50頁的「警報連接埠」
- 第 51 頁的「NET0/NET1 乙太網路連接埠」
- 第 52 頁的「10/100BASE-T LOM 乙太網路連接埠」
- 第 53 頁的「LOM 序列 A 及序列 B 連接埠」

## 外部 I/O 連線位置

圖 A-1 顯示 Netra 1290 伺服器的外部 I/O 連線位置。

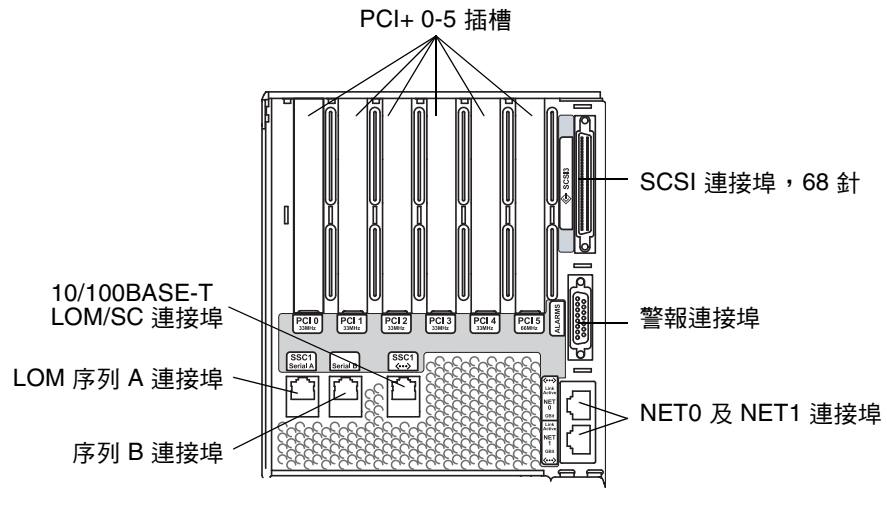

圖 A-1 外部 I/O 連線位置

## PCI+IB\_SSC 組件

備註 - 請勿於 IB6 葉 (兩配對插槽) 中混合不同速度的卡,因為葉插槽會以所提供卡組中的最低速和最低模式來執行。例如:如果 33 MHz PCI 卡是位於插槽 0,而 66 MHz PCI卡位於插槽 1,則葉中的這兩個插槽都會以較低的 33 Mhz PCI 模式執行。IB6 葉是由配對的插槽 0 和 1、2 和 3 以及 4 和 5 組成。此外,所有插槽都僅以 PCI+模式執行。

PCI+ IB\_SSC 組件提供六個 PCI+ 插槽,以 0 至 5 標示。檢視伺服器背面時,插槽 0 在 左側,插槽 5 在右側。六個插槽都支援最高到 66 MHz。PCI+ 插槽不可熱抽換,所有 插槽都只有一半長度且不支援 5V 訊號。

## SCSI 接頭

SCSI 接頭為 68 針 SCSI 接頭 (圖 A-2)。表 A-1 列出腳位的資訊。

SCSI3

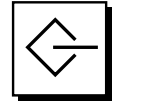

圖 A-2 68 針 SCSI 接頭

表 A-1 68 針 SCSI 接頭腳位

| 針腳號碼 | 訊號名稱    | 類型  | 針腳號碼 | 訊號名稱   | 類型  | 針腳號碼 | 訊號名稱    | 類型  |
|------|---------|-----|------|--------|-----|------|---------|-----|
| 1    | +DB(12) | I/O | 24   | +ACK   | I/O | 47   | -DB(7)  | I/O |
| 2    | +DB(13) | I/O | 25   | +RST   | I/O | 48   | -DB(P0) | I/O |
| 3    | +DB(14) | I/O | 26   | +MSG   | I/O | 49   | 接地      | GND |
| 4    | +DB(15) | I/O | 27   | +SEL   | I/O | 50   | 接地      | GND |
| 5    | +DB(P1) | I/O | 28   | +C/D   | I/O | 51   | Termpwr | 電源  |
| 6    | +DB(0)  | I/O | 29   | +REQ   | I/O | 52   | Termpwr | 電源  |
| 7    | +DB(1)  | I/O | 30   | +I/O   | I/O | 53   | 已預留     | 不適用 |
| 8    | +DB(2)  | I/O | 31   | +DB(8) | I/O | 54   | 接地      | GND |
| 9    | +DB(3)  | I/O | 32   | +DB(9) | I/O | 55   | -ATN    | I/O |

| 針腳號碼 | 訊號名稱    | 類型   | 針腳號碼 | 訊號名稱    | 類型  | 針腳號碼 | 訊號名稱    | 類型  |
|------|---------|------|------|---------|-----|------|---------|-----|
| 10   | +DB(4)  | I/O  | 33   | +DB(10) | I/O | 56   | 接地      | GND |
| 11   | +DB(5)  | I/O  | 34   | +DB(11) | I/O | 57   | -BSY    | I/O |
| 12   | +DB(6)  | I/O  | 35   | -DB(12) | I/O | 58   | -ACK    | I/O |
| 13   | +DB(7)  | I/O  | 36   | -DB(13) | I/O | 59   | -RST    | I/O |
| 14   | +DB(P0) | I/O  | 37   | -DB(14) | I/O | 60   | -MSG    | I/O |
| 15   | 接地      | GND  | 38   | -DB(15) | I/O | 61   | -SEL    | I/O |
| 16   | 擴散      | ANAL | 39   | -DB(P1) | I/O | 62   | -C/D    | I/O |
| 17   | Termpwr | 電源   | 40   | -DB(0)  | I/O | 63   | -REQ    | I/O |
| 18   | Termpwr | 電源   | 41   | -DB(1)  | I/O | 64   | -I/O    | I/O |
| 19   | 已預留     | 不適用  | 42   | -DB(2)  | I/O | 65   | -DB(8)  | I/O |
| 20   | 接地      | GND  | 43   | -DB(3)  | I/O | 66   | -DB(9)  | I/O |
| 21   | +ATN    | I/O  | 44   | -DB(4)  | I/O | 67   | -DB(10) | I/O |
| 22   | 接地      | GND  | 45   | -DB(5)  | I/O | 68   | -DB(11) | I/O |
| 23   | +BSY    | I/O  | 46   | -DB(6)  | I/O |      |         |     |

表 A-1 68 針 SCSI 接頭腳位 (續)

### SCSI 實作

對於 PCI+ IB\_SSC 組件,內嵌式 SCSI 子系統是 SCSI Ultra-320 (UltraSCSI) 低電壓差動並列介面。

- 16 位元 SCSI 匯流排
- 320 MBps 資料傳輸率

最大纜線長度支援 33 英呎 (10 公尺)。

警報連接埠

警報服務連接埠為公接頭 DB-15 (圖 A-3)。表 A-2 列出腳位的資訊。

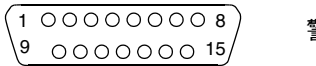

警報器

圖 A-3 DB-15 (公) 警報器服務連接埠接頭

表 A-2 警報服務連接埠接頭腳位

| 針腳 | 訊號名稱       | 說明         | 狀態   |  |
|----|------------|------------|------|--|
| 1  | 未連接        |            |      |  |
| 2  | 未連接        |            |      |  |
| 3  | 未連接        |            |      |  |
| 4  | 未連接        |            |      |  |
| 5  | SYSTEM_NO  | UNIX® 正在執行 | 正常開啓 |  |
| 6  | SYSTEM_NC  | UNIX 正在執行  | 正常關閉 |  |
| 7  | SYSTEM_COM | UNIX 正在執行  | 普通   |  |
| 8  | ALARM1_NO  | 警報1        | 正常開啓 |  |
| 9  | ALARM1_NC  | 警報1        | 正常關閉 |  |
| 10 | ALARM1_COM | 警報1        | 普通   |  |
| 11 | ALARM2_NO  | 警報 2       | 正常開啓 |  |
| 12 | ALARM2_NC  | 警報 2       | 正常關閉 |  |
| 13 | ALARM2_COM | 警報 2       | 普通   |  |
| 14 | 未連接        |            |      |  |
| 15 | 未連接        |            |      |  |

## NET0/NET1 乙太網路連接埠

NET0/NET1 乙太網路連接埠為屏蔽式 RJ-45 接頭 (圖 A-4)。NET0/NET1 乙太網路連接埠也稱為十億位元乙太網路 RJ-45 連接埠。表 A-3 列出腳位的資訊。

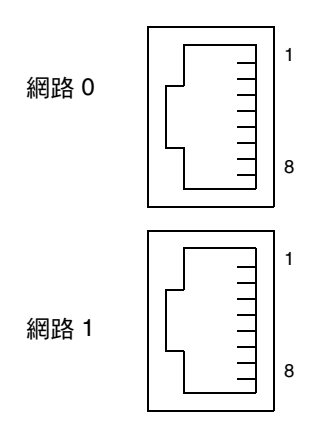

圖 A-4 RJ-45 十億位元乙太網路接頭

表 A-3 RJ-45 十億位元乙太網路接頭腳位

| 針腳 | 訊號名稱   | 針腳 | 訊號名稱   |
|----|--------|----|--------|
| 1  | TRD0_H | 5  | TRD2_L |
| 2  | TRD0_L | 6  | TRD1_L |
| 3  | TRD1_H | 7  | TRD3_H |
| 4  | TRD2_H | 8  | TRD3_L |

## 10/100BASE-T LOM 乙太網路連接埠

10/100BASE-T LOM 乙太網路連接埠是一個 RJ-45 雙絞線乙太網路 (TPE) 接頭 (圖 A-5)。 此連接埠也稱為系統控制器乙太網路連接埠。表 A-4 列出腳位的資訊。

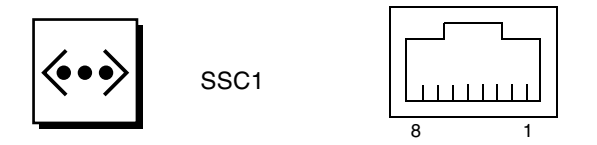

- 圖 A-5 RJ-45 TPE 插座
- 表 A-4 雙絞線乙太網路接頭腳位

| 針腳 | 說明   | 針腳 | 說明   |
|----|------|----|------|
| 1  | TXD+ | 5  | 共模終端 |
| 2  | TXD- | 6  | RXD- |
| 3  | RXD+ | 7  | 共模終端 |
| 4  | 共模終端 | 8  | 共模終端 |

### 雙絞線乙太網路纜線類型的連線能力

下列類型的 TPE 纜線可連接至 8 針 TPE 接頭:

- 對於 10BASE-T 應用程式,為屏蔽雙絞線 (STP):
  - 類別 3 (STP-3, voice 等級)
  - 類別 4 (STP-4)
  - 類別 5 (STP-5, data 等級)
- 對於 100BASE-T 應用程式,則為屏蔽雙絞線的類別 5 (STP-5、 data 等級)。

#### 表 A-5 TPE STP-5 纜線長度

|                          | 產品        | 最大長度              |
|--------------------------|-----------|-------------------|
|                          | 10BASE-T  | 1000 公尺 (3282 英呎) |
| 屏蔽雙絞類別 5 (STP-5、data 等級) | 100BASE-T | 100 公尺 (327 英呎)   |

# LOM 序列 A 及序列 B 連接埠

LOM 序列 A 及序列 B 連接埠使用 RJ-45 接頭 (圖 A-6)。LOM 序列 A 連接埠也稱為系統控制器串列埠。表 A-6 列出對於這兩個串列埠相同的腳位資訊。

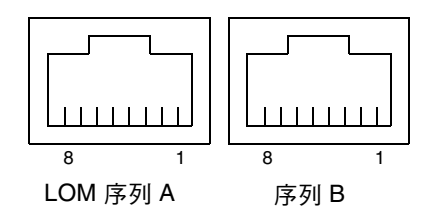

圖 A-6 RJ-45 序列接頭

#### 表 A-6 RJ-45 序列接頭腳位

| 針腳 | 訊號   |
|----|------|
| 1  | RTS  |
| 2  | DTR  |
| 3  | TXD  |
| 4  | 訊號接地 |
| 5  | 訊號接地 |
| 6  | RXD  |
| 7  | DSR  |
| 8  | CTS  |
|    |      |

備註 - 序列埠 B 已預留。

表 A-7 列出了使用 LOM 序列 A 連線所需的設定。此連接埠的配置無法變更。請務必檢查特定終端機伺服器的製造廠商文件。透過 LOM 序列 A 進行的通訊,易被 LOM 裝置中斷。請參閱「Netra 1290 伺服器系統管理指南」(819-6910)。

表 A-7 連接至 LOM 序列 A 時使用的預設設定

| 參數   | 設定        |
|------|-----------|
| 接頭   | LOM 序列 A  |
| 速率   | 9600 傳輸速率 |
| 同位檢查 | 沒有        |
| 停止位元 | 1         |
| 資料位元 | 8         |

### 使用 DB-25 A 配接器進行序列連結

若要透過終端機進行連接,請使用伺服器隨附的 DB-25 (將 25 針 DSUB 公接頭連接至 8-POS RJ-45 母接頭) 配接器 (零件編號 530-2889),或能提供相同針腳互連的其他配接 器來連接伺服器。Sun 提供的 DB-25 配接器可讓您連結大部分的 Sun 系統。表 A-8 列 出 DB-25 配接器執行的針腳互連。

| 序列埠 <b>(RJ-45</b> 接頭 <b>)</b> 針腳 | 25 針接頭針腳    |  |
|----------------------------------|-------------|--|
| 針腳 1 (RTS)                       | 針腳 5 (CTS)  |  |
| 針腳 2 (DTR)                       | 針腳 6 (DSR)  |  |
| 針腳 3 (TXD)                       | 針腳 3 (RXD)  |  |
| 針腳 4 (訊號接地)                      | 針腳 7 (訊號接地) |  |
| 針腳 5 (訊號接地)                      | 針腳 7 (訊號接地) |  |
| 針腳 6 (RXD)                       | 針腳 2 (TXD)  |  |
| 針腳 7 (DSR)                       | 針腳 20 (DTR) |  |
| 針腳 8 (CTS)                       | 針腳 4 (RTS)  |  |

表 A-8 Sun DB-25 配接器提供的針腳互連

### 使用 DB-9 配接器進行序列連結

若要連接到一部具有9針序列接頭的終端機,請使用 DB-9 (將9針 DSUB 母接頭連接 至 8-POS RJ-45 母接頭) 配接器。表 A-9 列出 DB-9 配接器執行的針腳互連。

表 A-9 DB-9 配接器執行的針腳互連

| 序列埠 (RJ-45 接頭) 針腳 | 9 針接頭       |
|-------------------|-------------|
| 針腳 1 (RTS)        | 針腳 8 (CTS)  |
| 針腳 2 (DTR)        | 針腳 6 (DSR)  |
| 針腳 3 (TXD)        | 針腳 2 (RXD)  |
| 針腳 4 (訊號接地)       | 針腳 5 (訊號接地) |
| 針腳 5 (訊號接地)       | 針腳 5 (訊號接地) |
| 針腳 6 (RXD)        | 針腳 3 (TXD)  |
| 針腳 7 (DSR)        | 針腳 4 (DTR)  |
| 針腳 8 (CTS)        | 針腳 7 (RTS)  |

# 索引

英文字母 I/O 接頭位置,47 LOM 配接器 DB-25, 54 DB-9, 55 連線 乙太網路,52 序列,53 password 指令, 40 PCI+IB\_SSC 條件, 48 pkgadd 指令, 43 poweroff 指令, 38 poweron 指令, 37, 38 SCSI 接頭,48 實作, 49 setdate 指令, 39 setupnetwork 指令, 40 shutdown 指令, 38

#### 一畫

乙太網路 TPE 連線能力, 52 連線, 51 纜線長度, 52

#### 四畫

日期及時間,設定,39

#### 六畫

安裝 CMA 輕型, 22 CMA-800, 23 LOM, 42 公用程式,45 線上手冊,46 驅動程式,43 Solaris, 41 其他 硬體, 34 週邊裝置,34 將伺服器裝入機櫃,13 安裝,15 準備,13 電纜及硬體,36 導軌,4 19 英时 4 柱機櫃, 11 19 英吋雙柱機架, 12 Sun Fire 或 StorEdge 機櫃, 8 Sun Rack 900 機櫃, 9,11 內部,6 底部位置, 8,10 頂部位置, 9,11 鎖定螺絲, 19 鎖定螺絲, 19 纜線管理支架,21

#### 七畫

系統主控台 密碼,40

#### 九畫

待機模式 從 LOM, 38 從 Solaris, 38 從「開啓/待機」開關, 39 指令 password, 40 pkgadd, 43 poweroff, 38 poweron, 37 setdate, 39 setupnetwork, 40 shutdown, 38

#### 十一畫

設定,35 連接 I/O 組件,33 系統控制器,31 電源線,30 管理主控台,33 初始,32 連線 LOM 乙太網路,52 序列,53 SCSI,48 乙太網路,51 警報,50 連線能力,52

#### 十二畫

「開啓/待機」開關, 36, 37 待機模式, 39 停用, 36 開啓電源, 37 開啓電源, 37 LOM 指令, 37 「開啓/待機」開關, 37

#### 十三畫

準備 將伺服器裝入機櫃,13 導軌,7

#### **十四畫** 管理主控台,32 網路參數 配置,40

### 十五畫

調整導軌,5

#### 十六畫

導軌
安裝, 4
19 英吋 4 柱機櫃, 11
19 英吋雙柱機架, 12
Sun Fire 或 StorEdge 機櫃, 8
Sun Rack 900 機櫃, 9, 11
內部, 6
底部位置, 8, 10
頂部位置, 9, 11
安裝套件, 4
準備, 7
調整, 5

### 二十畫

警報接頭,50

#### 二十五畫以上

纜線長度,52
 纜線管理支架
 CMA 輕型,安裝,22
 CMA-800,安裝,23
 安裝,21